User Guide

Personal Retirement Optimizer & Estate Analysis (PRO & Estate)

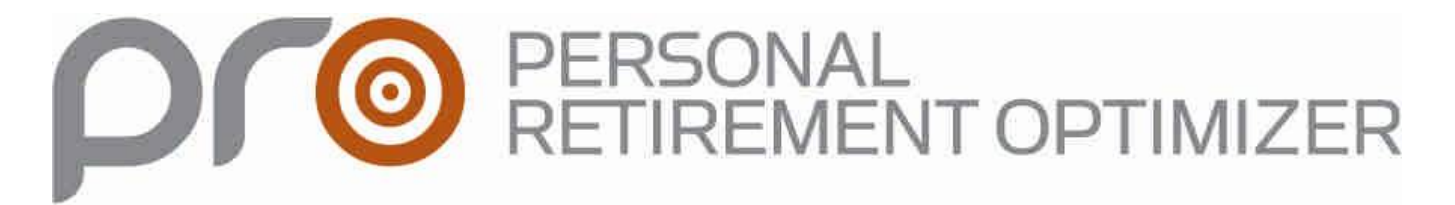

## With Estate Analysis

Presented by Planist Ltd.

Updated February 12, 2010

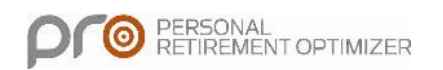

| Intr | odu | ıcti | on       |
|------|-----|------|----------|
|      | out | 160  | <u> </u> |

| 5<br>8<br>9<br>11<br>11<br>13<br>14<br>17 |
|-------------------------------------------|
| 8 _ 9 _ 11 _ 11 _ 13 _ 14 _ 17 _ 19       |
| 8<br>9<br>11<br>11<br>13<br>14<br>17      |
| 9<br>11<br>11<br>13<br>14<br>17<br>19     |
| 11<br>11<br>13<br>14<br>17<br>19          |
| 11<br>13<br>14<br>17                      |
| 13<br>14<br>17<br>19                      |
| 14<br>17<br>19                            |
| 17<br>19                                  |
| 10                                        |
| 1/                                        |
| 20                                        |
| 22                                        |
|                                           |
| 24                                        |
|                                           |
| 25                                        |
| 26<br>27<br>28<br>29<br>30<br>31          |
| 32                                        |
| 33                                        |
|                                           |
| 34                                        |
|                                           |
| 39                                        |
| 40                                        |
| 40                                        |
| <u>.</u>                                  |
| 43                                        |
|                                           |

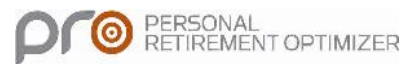

## Introduction

## What is the Personal Retirement Optimizer?

The Personal Retirement Optimizer and Estate (PRO & Estate) is a unique tool available only to Planist members who want a tool to quickly illustrate a client's financial situation in order to better provide guidance towards realizing their retirement objectives.

PRO & Estate uses the principle of maintaining one's standard of living through retirement. The analysis is based on gross employment income and other revenue sources and adjusting for expenses that are no longer necessary at retirement such as: RRSP contributions, non-registered savings (including the TFSA) and government plan contributions (employment insurance, QPP/CPP, QPIP). This is the starting point for the retirement analysis and, once determined, the standard of living objective will vary up or down depending on the client's objectives.

Other elements could influence the standard of living: paying off one's mortgage would be a typical example.

There could be circumstances where the standard of living estimate won't apply to the client's reality in retirement (exp: in cases where clients earn disproportionately high incomes during their active years). As such, PRO & Estate is nimble enough to adjust and modify the standard of living calculation to reflect these nuances.

It is our opinion that the best way to use PRO & Estate is to begin by constructing scenarios using the client's current information. By executing the "results" option, you can easily see if the objective for the standard of living at retirement has been met. If the objective is not met, PRO & Estate allows you to improve the client's situation with a series of optimization tools. Some of the optimisations include: adjustments to RRSP contributions, creation and modelling of non-registered savings plans or modifications to the standard of living itself. PRO & Estate will retain optimizations in the order that they were selected.

You can create as many scenarios as you like.

Our experience shows that advisors who frequently use this type of tool benefited from:

- a rise in asset transfers;
- an increase in product sales;
- consolidation of the client's business;
- Expanding relationships based on trust.

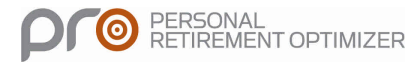

The PRO & Estate is an illustration tool designed for analytical who are interested in a visual presentation of their financial resources. The report will generate intuitive graphs and tables detailing all financial inflows, outflows, and optimisations.

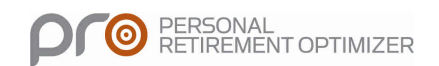

## Accessing the Personal Retirement Optimizer (PRO & Estate)

To create a simulation with the PRO & Estate you must first:

- 1. Access the application through the following website: <u>http://www.planiste.ca</u>.
- 2. The following screen appears:

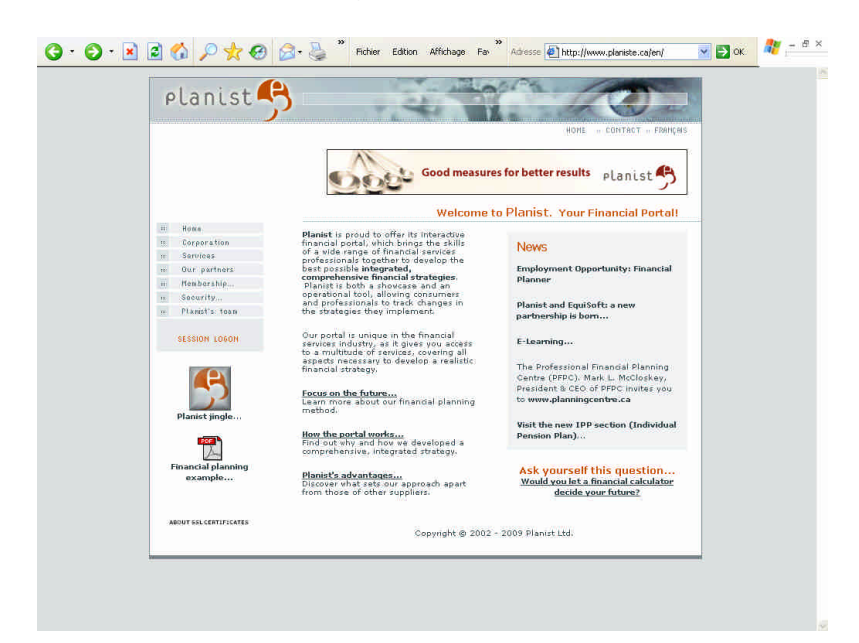

3. Enter the information required to open a session (user name and password).

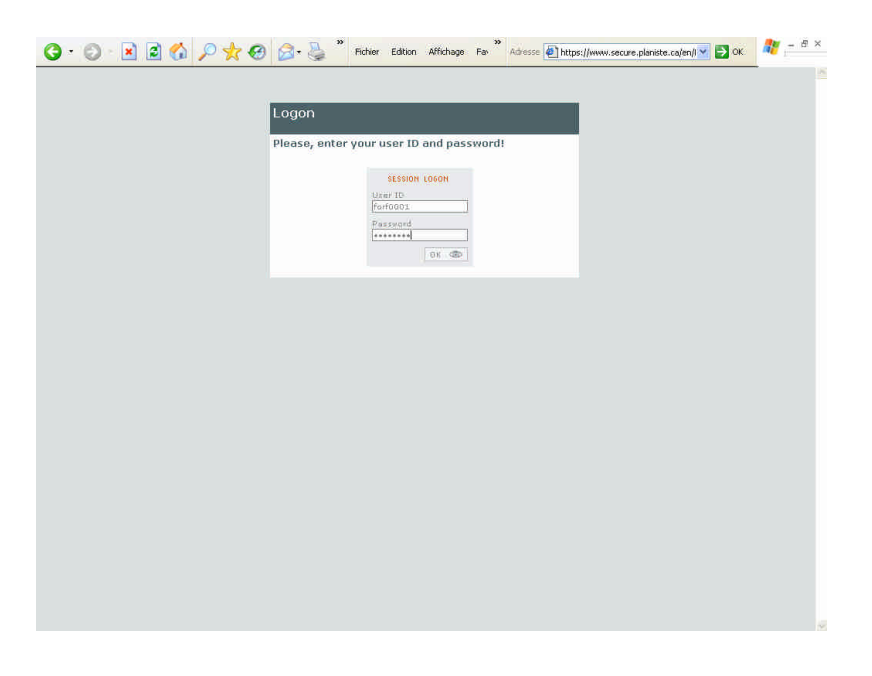

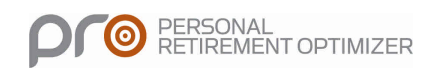

4. Click on the box "Add Investor Group"

|                                | uisoft.com/Plancte/Retiren                                                                                                    |                                                                                                    | × 😫                                                                          | Erreur de certificat                                                                | 🛛 47 🗙 🛂                                                                                                    | Googia                                                                                                    |                |          |
|--------------------------------|----------------------------------------------------------------------------------------------------|----------------------------------------------------------------------------------------------------|------------------------------------------------------------------------------|-------------------------------------------------------------------------------------|----------------------------------------------------------------------------------------------------|----------------------------------------------------------------------------------------------------|----------------|----------|
| er Edition Affichage Fa        | voris Outils ?                                                                                                    |                                                                                                    |                                                                              |                                                                                     |                                                                                                    |                                                                                                    |                |          |
| avoris 🙀                       |                                                                                                    |                                                                                                    |                                                                              |                                                                                     |                                                                                                    |                                                                                                    |                |          |
| ttps://test.equisoft.com/Plani | ste/Retirement/Invest                                                                                                    |                                                                                                    |                                                                              |                                                                                     | <b>∆</b> • ⊠ ·                                                                                                    | 📑 👘 * Page                                                                                                    | e • Sécurité • | Outils + |
| alanist                        | 9                                                                                                    |                                                                                                    |                                                                              |                                                                                     |                                                                                                    |                                                                                                    |                |          |
| PLANUSU                        | <i>р</i>                                                                                                    |                                                                                                    |                                                                              |                                                                                     |                                                                                                    |                                                                                                    |                |          |
| ul Oplimizations               | Results                                                                                                    | PRO                                                                                                 | (Personal Retireme                                                           | ent Optimizer)                                                                      |                                                                                                    | My clients                                                                                                    | Log off        | França   |
|                                |                                                                                                    |                                                                                                    | Investors grou                                                               | ps list                                                                             |                                                                                                    |                                                                                                    | r.             |          |
|                                |                                                                                                    |                                                                                                    |                                                                              |                                                                                     |                                                                                                    |                                                                                                    |                |          |
|                                |                                                                                                    |                                                                                                    |                                                                              | ADD                                                                                 | INVESTOR GROUP                                                                                                    |                                                                                                    |                |          |
|                                |                                                                                                    |                                                                                                    |                                                                              |                                                                                     |                                                                                                    |                                                                                                    |                |          |
|                                | <ul> <li>University of the second second</li></ul> | and a second second                                                                                 | 1201014000                                                                   |                                                                                     |                                                                                                    |                                                                                                    |                |          |
|                                | Group name                                                                                                    | Main investor                                                                                       | <u>Spouse</u>                                                                | Date of birth                                                                       | Assigned User                                                                                                    | Delete                                                                                                    |                |          |
|                                | Group name                                                                                                    | Main investor<br>Lupin Arsêne                                                                       | Spouse<br>Piaf Edith                                                         | Date of birth<br>1957/05/07                                                         | Assigned User<br>Firsttest LastTest                                                                                                    | Delete                                                                                                    |                |          |
|                                | Group name<br>test130120<br>TEST J222                                                                                                    | Main investor Lupin Arsène Doe John                                                                 | Spouse<br>Piaf Edith<br>Doe Jane                                             | Date of birth<br>1957/05/07<br>1958/01/09                                           | Assigned User<br>Firsttest LastTest<br>Firsttest LastTest                                                                                         | Delete<br>o                                                                                                    |                |          |
|                                | Group name           test130120           TEST J222           Test140120                                                                                                    | Main investor<br>Lupin Arsène<br>Doe John<br>Albert Camus                                           | Spouse<br>Piaf Edith<br>Doe Jane<br>Mireille Mathieu                         | Date of birth<br>1957/05/07<br>1958/01/09<br>1950/08/12                             | Assigned User<br>Firsttest LastTest<br>Firsttest LastTest<br>Firsttest LastTest                                                                   | Delete<br>C<br>C<br>C<br>C<br>C<br>C<br>C<br>C<br>C<br>C<br>C<br>C<br>C                                                                                                    |                |          |
|                                | Group name<br>test130120<br>TEST J222<br>Test140120<br>Test Sale                                                                                                    | Main investor Lupin Arsène Doe John Albert Camus John Doe                                           | Spouse<br>Piaf Edith<br>Doe Jane<br>Mireille Mathieu<br>Jane Doe             | Date of birth<br>1957/05/07<br>1958/01/09<br>1950/08/12<br>1958/09/01               | Assianed User<br>Firsttest LastTest<br>Firsttest LastTest<br>Firsttest LastTest<br>Firsttest LastTest                                             | Delete<br>Comparison<br>Comparison |                |          |
|                                | Group name<br>test130120<br>TEST J222<br>Test140120<br>Test Sale<br>test taux                                                                                                    | Main investor<br>Lupin Arsène<br>Doe John<br>Albert Camus<br>John Doe<br>taux rendement             | Spouse<br>Plaf Edith<br>Doe Jane<br>Mireille Mathieu<br>Jane Doe             | Date of birth<br>1957/05/07<br>1958/01/09<br>1950/08/12<br>1958/09/01<br>1950/01/01 | Assigned User<br>Firsttest LastTest<br>Firsttest LastTest<br>Firsttest LastTest<br>Firsttest LastTest<br>Firsttest LastTest                       | Delete<br>Comparison<br>Comparison |                |          |
|                                | Group name<br>test130120<br>TEST J222<br>Test140120<br>Test Sale<br>test taux<br>NewJoe                                                                                                    | Main investor<br>Lupin Arsène<br>Doe John<br>Albert Camus<br>John Doe<br>taux rendement<br>John Doe | Spouse<br>Plaf Edith<br>Doe Jane<br>Mireille Mathieu<br>Jane Doe<br>Jane Doe | Date of birth 1957/05/07 1958/01/09 1950/08/12 1958/09/01 1950/01/01 1957/10/01     | Assianed User<br>Firsttest LastTest<br>Firsttest LastTest<br>Firsttest LastTest<br>Firsttest LastTest<br>Firsttest LastTest<br>Firsttest LastTest | Delete<br>Comparison<br>Comparison |                |          |

5. A pop up box will appear; enter the client's name, then click "Add"

| https://test.equisoft.com      | 1/Planiste/Retirement/      | 'InvestorsList.aspx -   | Windows Intern         | et Explorer           |          |                |            |                                |            |
|--------------------------------|-----------------------------|-------------------------|------------------------|-----------------------|----------|----------------|------------|--------------------------------|------------|
| 💽 🗢 📔 https://test e           | quisoft.com Plancte/Retirer | nent/InvestorsList_aspo | × 8                    | Erreur de certificat  | 2 +1     | × 猪            | Google     |                                |            |
| hier Edition Affichage F       | avoris Outils ?             |                         |                        |                       |          |                |            |                                |            |
| Favoris 👍                      |                             |                         |                        |                       |          |                |            |                                |            |
| https://test.equisoft.com/Plan | iiste/Retirement/Invest     |                         |                        |                       |          | • 🖾 -          | 🖃 👘 🔹 Page | <ul> <li>Sécurité +</li> </ul> | Outils 🕶 🔞 |
| planist                        | 5                           |                         |                        |                       |          |                |            |                                |            |
| oplimizations                  | Results                     | PRO                     | (Personal Retirem      | ent Optimizer)        |          |                | My clients | Log off                        | Français   |
|                                |                             | Add Investor            | Group                  |                       | ×        |                |            |                                |            |
|                                |                             | Investor grou           | in's name:             |                       |          | ROUP           |            |                                |            |
|                                | t                           |                         | p 5 numer              |                       |          |                |            |                                |            |
|                                | Group name                  |                         |                        |                       |          | <u>ed User</u> | Delete     |                                |            |
|                                | <u>test130120</u>           |                         |                        |                       |          | LastTest       | ٢          |                                |            |
|                                | TEST 3222                   |                         | Add inves              | tor group Ca          | incel    | LastTest       | ٢          |                                |            |
|                                | <u>Test140120</u>           | ,                       |                        | 1<br>1                | R.       | LastTest       | ٢          |                                |            |
|                                | Test Sale                   | John Doe                | Jane Doe               | 1958/09/01            | Firsttes | t LastTest     | ٠          |                                |            |
|                                | test taux                   | taux rendement          |                        | 1950/01/01            | Firsttes | t LastTest     | ۵          |                                |            |
|                                |                             |                         |                        |                       |          |                |            |                                |            |
|                                | Newloe                      | John Doe                | Jane Doe               | 1957/10/01            | Firsttes | C Lest 1 est   | -          |                                |            |
|                                | NewJoe<br>DiffRevenu        | John Doe<br>Aloma Eimo  | Jane Doe<br>Eloma Elmo | 1957/10/01 1960/10/04 | Firsttes | t LastTest     | •          |                                |            |

#### 6. The client will be added to the list of existing clients

| 🌈 https://test.equisoft.com/     | Planiste/Retirement/       | InvestorsList.aspx         | - Windows Intern  | et Explorer          |                    |              |                                |              |
|----------------------------------|----------------------------|----------------------------|-------------------|----------------------|--------------------|--------------|--------------------------------|--------------|
| 🚱 🗢 🙍 https://test.eq            | uisoft.com Plancte/Petiren | ient/TrivestorsList. issov | × 2               | Erreur de certificat | 🛛 😽 🗙 🛃            | Google       |                                | 2            |
| Fichier Edition Affichage Fay    | voris Outils ?             |                            |                   |                      |                    |              |                                |              |
| 🚖 Favoris 🛛 👍                    |                            |                            |                   |                      |                    |              |                                |              |
| https://test.equisoft.com/Planis | ite/Retirement/Invest      |                            |                   |                      | <b>∆</b> • ⊠ ·     | 🖃 👘 🔹 Page   | <ul> <li>Sécurité +</li> </ul> | Outils 🔹 🔞 🕶 |
| Planist                          | 3                          | PRO                        | /Percenal Refirem | ant Onlimizer)       |                    | Mir ell'anto |                                | Easeair      |
| Input Optimizations              | Results                    | PRO                        | (Fersonal Regienn | enropanizery         |                    | my clients   | LOG OII                        | Français     |
|                                  |                            |                            | Investors grou    | ıps list             |                    |              |                                |              |
|                                  |                            |                            | ۹ 🖷               | ADD                  | INVESTOR GROUP     |              |                                |              |
|                                  |                            |                            |                   |                      |                    |              |                                |              |
|                                  | Group name                 | <u>Main investor</u>       | Spouse            | Date of birth        | Assigned User      | Delete       |                                |              |
|                                  | <u>test130120</u>          | Lupin Arsêne               | Piaf Edith        | 1957/05/07           | Firsttest LastTest | ٢            |                                |              |
|                                  | TEST J222                  | Doe John                   | Doe Jane          | 1958/01/09           | Firsttest LastTest | •            |                                |              |
|                                  | <u>Test140120</u>          | Albert Camus               | Mireille Mathieu  | 1950/08/12           | Firsttest LastTest | ٢            |                                |              |
|                                  | Test Sale                  | John Doe                   | Jane Doe          | 1958/09/01           | Firsttest LastTest | •            |                                |              |
|                                  | test taux                  | taux rendement             |                   | 1950/01/01           | Firsttest LastTest | •            |                                |              |
|                                  | NewJoe                     | John Doe                   | Jane Doe          | 1957/10/01           | Firsttest LastTest | ٢            |                                |              |
|                                  | DiffRevenu                 | Aloma Elmo                 | Eloma Elmo        | 1960/10/04           | Firsttest LastTest | ٢            |                                |              |
| 4                                | 3                          |                            |                   |                      | 11 11              |              |                                | >            |

7. Click on the column's title to sort your client list alphabetically or by Date of birth. You also have the possibility to search or delete a client.

| 🖉 🗢 😢 https://test.equ      | uisoft.com/Plancte/Retires |                | ~ 2                | Erreur de certificat | 🛛 🖘 🗙 🕺            | Google     |                                |          |
|-----------------------------|----------------------------|----------------|--------------------|----------------------|--------------------|------------|--------------------------------|----------|
| Edition Affichage Fay       | voris Outils ?             |                |                    |                      |                    |            |                                |          |
| ris 👍                       |                            |                |                    |                      |                    |            |                                |          |
| ://test.equisoft.com/Planis | te/Retirement/Invest       |                |                    |                      | <u>0</u> • ⊠ ·     | 🖃 👘 * Page | <ul> <li>Sécurité +</li> </ul> | Outils + |
|                             | <b>.</b>                   |                |                    |                      |                    |            |                                |          |
| lanist                      | 5                          |                |                    |                      |                    |            |                                |          |
| -                           |                            |                |                    |                      |                    |            |                                |          |
| Oplimizations               | Results                    | PRO            | (Personal Retireme | ent Optimizer)       |                    | My clients | Log off                        | Franc    |
|                             |                            |                | Investors grou     | ps list              |                    |            |                                |          |
|                             |                            |                |                    |                      |                    |            |                                |          |
|                             |                            |                |                    | ADD                  | INVESTOR GROOP     |            |                                |          |
|                             |                            |                |                    |                      |                    |            |                                |          |
|                             | Group name                 | Main investor  | Spouse             | Date of birth        | Assigned User      | Delete     |                                |          |
|                             | test130120                 | Lupin Arsêne   | Piaf Edith         | 1957/05/07           | Firsttest LastTest | •          |                                |          |
|                             | <u>TEST 3222</u>           | Doe John       | Doe Jane           | 1958/01/09           | Firsttest LastTest | ٢          |                                |          |
|                             | Test140120                 | Albert Camus   | Mireille Mathieu   | 1950/08/12           | Firsttest LastTest | ٢          |                                |          |
|                             | Test Sale                  | John Doe       | Jane Doe           | 1958/09/01           | Firsttest LastTest | •          |                                |          |
|                             | test taux                  | taux rendement | *                  | 1950/01/01           | Firsttest LastTest | •          |                                |          |
|                             | NewJoe                     | John Doe       | Jane Doe           | 1957/10/01           | Firsttest LastTest | ٢          |                                |          |
|                             |                            |                |                    |                      |                    |            |                                |          |
|                             | DiffRevenu                 | Aloma Elmo     | Eloma Elmo         | 1960/10/04           | Firsttest LastTest | •          |                                |          |

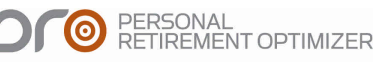

8. Click on the client's name to begin. By default, PRO & Estate will assume that you are working on an *Individual* simulation. As soon as the spouse's name is entered into the system, the *Individual* simulation will be changed to a *Spousal* Simulation.

| Optimizations Re                                                                                                | sults          | PRO (Personal Retire            | ement Optimizer) |            | My clients | Log off Fra |
|----------------------------------------------------------------------------------------------------|----------------|---------------------------------|------------------|------------|------------|-------------|
| eneral info                                                                                                    | Liquid Assets  | ixed Assets Liabilities Lifesty | le Estate        |            |            |             |
|                                                                                                    |                |                                 |                  |            | PR         | EVIOUS      |
| General Information                                                                                             |                |                                 |                  |            |            |             |
|                                                                                                    |                | Clien                           | t                |            | Spouse     |             |
| Title                                                                                                    |                | ⊙ Mr. O Mrs. O Ms.              |                  | ⊙Mr. ⊙Mrs. | O Ms.      |             |
| First name                                                                                                    |                |                                 |                  |            |            |             |
| Last name                                                                                                    |                |                                 |                  |            |            |             |
| Date of birth                                                                                                   |                | yyyy/mm/dd 💌                    |                  | yyyy/mm/dd | ~          |             |
| Age at which you wish                                                                                           | to retire      | 65                              |                  | 65         |            |             |
| Are you a smoker?                                                                                               |                | O Yes 💿 No                      |                  | ⊙ Yes ⊙ No |            |             |
| Use life expectancy + years                                                                                     | 30% up to 7 mo | re ⊙ Yes ⊙ No 100               |                  | ⊙ Yes ⊖ No | 100        |             |
| Province                                                                                                    |                | Quebec 💌                        |                  |            |            |             |
| i and i and i and i and i and i and i and i and i and i and i and i and i and i and i and i and i and i and i a | S              | Faciliah                        |                  |            |            |             |

## **Entering the client's information**

### **Entering Personal and Financial Information**

The first screen (Information) allows you to enter the client's general information. There are six (7) data entry tabs. There are two ways to navigate between screens: 1. by clicking on the tabs or 2. by clicking on the Previous/Next buttons at the bottom right.

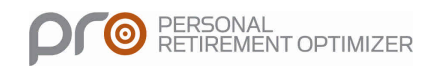

| lanist 🤧                                        |                                    |                        | navigate<br>between scree | ens |
|-------------------------------------------------|------------------------------------|------------------------|---------------------------|-----|
| Optimizations Results                           | PRO 10                             | er) My clients Log off | Français                  |     |
| meral info Income Liquid Assets Fixed A         | ssets Liabilities Lifestyle Estate |                        |                           |     |
|                                                 |                                    | PREVIDUS               | HEXT                      |     |
| General Information                             |                                    |                        |                           |     |
|                                                 | Client                             | Spouse                 |                           |     |
| Title                                           | ⊙ Mr. ○ Mrs. ○ Ms.                 | ⊙Mr. ⊙Mrs. OMs.        |                           |     |
| First name                                      | Albert                             | Mireille               |                           |     |
| Last name                                       | Camus                              | Mathieu                |                           |     |
| Date of birth                                   | 1950/08/12                         | 1952/11/23             |                           |     |
| bace of bach                                    | 59 years old                       | 57 years old           |                           |     |
| Age at which you wish to retire                 | 65                                 | 63                     |                           |     |
| Are you a smoker? 🛛 💿                           | O Yes ⊙ No                         | O Yes ⊙ No             |                           |     |
| Use life expectancy + 30% up to 7 more<br>years | ⊙ Yes ◯ No 100                     |                        |                           | _   |
| Province                                        | Quebec 💌                           |                        |                           |     |
| Language of correspondence                      | French                             |                        | / Click to                |     |
| Average Consumer Price Index rate 🛛 🔒           | 2.00 %                             |                        | navigate                  |     |
|                                                 |                                    |                        | 1                         |     |

## Tab: "General Information"

| Optimizations Results                           | PRO (Personal Retirement Optimizer) | My clients Log off Fr        | ançais |                      |
|-------------------------------------------------|-------------------------------------|------------------------------|--------|----------------------|
| neral info Income Liquid Assets Fixed A         | ussets Liabilities Lifestyle Estate |                              |        |                      |
|                                                 |                                     | PREVIOUS                     |        |                      |
| General Information                             |                                     | 6                            |        |                      |
| Title                                           | Client<br>Mr. OMrs. OMs.            | Spouse<br>O Mr. O Mrs. O Ms. |        |                      |
| First name                                      | Albert                              | Mireille                     |        |                      |
| Last name                                       | Camus                               | Mathieu                      |        |                      |
| Date of birth                                   | 1950/08/12                          | 1952/11/23                   |        |                      |
|                                                 | 59 years old                        | 57 years old                 |        |                      |
| Age at which you wish to retire                 | 65                                  | 63                           |        |                      |
| Are you a smoker? 🛛 🕢                           | O Yes ⊙ No                          | ○ Yes ⊙ No                   |        |                      |
| Use life expectancy + 30% up to 7 more<br>years | ⊙ Yes ◯ No 100                      | ⊙ Yes ⊖ No 100               |        |                      |
| Province                                        | Quebec                              |                              |        |                      |
| Language of correspondence                      | French                              |                              |        |                      |
| Average Consumer Price Index rate               | 2 00 %                              |                              |        | Once all information |

Ms/Mr/Miss: Choose whether the simulation pertains to a woman or man.

First name: Client and spouse's first names.

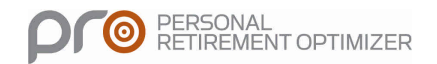

Last name: Client and spouse's last names.

**Birth date:** Client's birth date (year/month/day). If no information is entered for the spouse in this section, the system will assume that this is an individual analysis. *(Mandatory Input)* 

**Retirement age:** Indicate the expected retirement age for client and spouse. If you enter an age that is inferior to the client's actual age, the system will assume the client is already retired.

The effective date of retirement is determined using the client's and/or spouse's birth date. For example, a client born June 1<sup>st</sup> 1952 and expecting to retire at age 60 will begin retirement June 1<sup>st</sup> 2012, on their 60<sup>th</sup> birthday. This implies that the employment income will be illustrated up to May 31<sup>st</sup> 2012; after which point, retirement income will commence for the remainder of the year.

Are you a smoker?: This input helps determine life expectancy.

Use the life expectancy + 30%, up to 7 additional years: Used to determine the length of the simulation. For example, a 50 year old female non-smoker has a life expectancy of 34 years, 30% of 34 = 10.2 years. In this case, the system will use the life expectancy + 7 additional years. The simulation will be illustrated up to age 91 for this client. The other option allows you to manually enter the ending age for the simulation (maximum 100 years old).

**Province:** Enter the client's province of residence. The system will adjust for provincial tax rates. *Mandatory* 

**Language of correspondence:** Enter the client's language of correspondence. This option determines the language in which to report will be generated. If you are an English user, the default language of correspondence will be English. (Note: you can be using the English website and produce French reports)

Average consumer price index (CPI): Input the inflation rate forecast for future years. For information purposes, the system defaults to the average rate for the past ten years, or roughly 2%. (*Mandatory Input*)

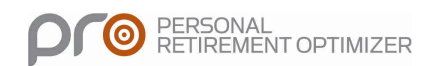

## Tab: Income

| lanist 5                                                                                                    |              |            |              |               |              |              |            |             |              |                   |
|----------------------------------------------------------------------------------------------------|--------------|------------|--------------|---------------|--------------|--------------|------------|-------------|--------------|-------------------|
| Optimizations Results                                                                                                    |              |            | PRO (Persona | al Retirement | t Optimizer) |              |            | My clier    | its Log      | off Fran          |
| neral info Income Liquid Asset                                                                                                    | s Fixed      | Assets     | Liabilities  | Lifestyle     | Estate       |              |            |             |              | 11.1 <sup>4</sup> |
|                                                                                                    |              |            |              |               |              |              |            | ]           | PREVIOUS     | NEXT              |
| Income Before Retirement                                                                                                    |              |            |              |               |              |              |            |             |              |                   |
|                                                                                                    |              |            | Client       |               |              |              |            | Spouse      |              |                   |
| Annual gross income                                                                                                    |              |            | Amount       |               | Growth       |              |            | Amount      |              | Growth            |
| Salaire                                                                                                    | 2            |            | \$100,000    |               | 2.00 %       |              |            | \$85,000    |              | 2.00 %            |
| 6                                                                                                    |              |            | \$0          |               |              |              |            | \$0         |              |                   |
| Annual employee<br>contributions                                                                                                    |              |            |              |               |              |              |            |             |              |                   |
| Total of CPP/QPP, EI,<br>DBPP, union dues, QPIP                                                                                                    |              |            | \$3,000      |               |              |              |            | \$3,000     |              |                   |
| Other gross annual income                                                                                                    | Start<br>Age | End<br>Age | Amount       | Taxable<br>%  | Growth       | Start<br>Age | End<br>Age | Amount      | Taxable<br>% | Growth            |
| Net rental income 👻                                                                                                    |              | 67         | 60.500       | 100.00.01     | 0.00.0/      | 0            |            | 50,500      | 100.00.01    | 0.00.9/           |
| 4plex                                                                                                    |              | 00         | \$2,500      | 100.00.76     | 0.00 %       | U            | 0.0        | 32,500      | 100,00,78    | 0.00 %            |
| Additional RRSP v 🗸                                                                                                    |              |            |              |               |              |              | -          |             |              | -                 |
|                                                                                                    | 0            | 0          | 50           | 100.00 %      | 2.00 %       | 0            | 0          | \$0         | 100.00 %     | 2.00 %            |
| Gross Retirement Income                                                                                                    |              |            |              |               |              |              |            |             |              |                   |
| Government plans                                                                                                    | Start<br>Age |            | Amount       |               | Growth       | Start<br>Age |            | Amount      |              | Growth            |
| CPP/QPP                                                                                                    | 65           |            | \$11,210     |               | 0.00 %       | 63           |            | \$9,865     |              | 0.00 %            |
| Old Age Security                                                                                                    | 65           |            | \$6,204      |               | 0.00 %       | 65           |            | \$6,204     |              | 0.00 %            |
| A STATE AND A STATE AND A STAT |              |            | 0.000700.00  |               | 1 10000 10   |              |            | 1.000000000 |              | CANADIAN CAR      |

### **Income before Retirement**

(Note: If you entered a current age which is older than the age indicated for retirement, this section will not be available because the system will assume that the client and/or spouse are already retired.)

**Gross annual income:** In the text box, enter the source of income (ex: employer name). In the second box, enter the gross salary if the client is an employee. The third box will allow you to enter the annual growth expected for this salary. By clicking on the + symbol, you can add multiple incomes (ex: if the client has 2 jobs or if they receive commissions).

Annual contributions; total of QPP/CPP, E-I, union, QPIP and other professional contributions: Contributions to the various government plans must be input in this section. They will help calculate the client's actual standard of living. For information

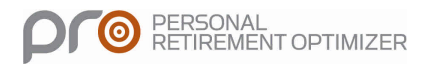

purposes, below are the the maximum "pensionable" earnings and maximum contributions for each public plan (2010):

| 2010      | MPE      | Max<br>contribution | Exemption | Rate         |
|-----------|----------|---------------------|-----------|--------------|
| QPP/CPP   | \$47,200 | \$2,163.15          | \$3,500   | 4.95 %       |
| E-I (QC)  | \$43,200 | \$587.52            |           | \$1.38/\$100 |
| E-I (RoC) | \$43,200 | \$747.36            |           | \$1.73/\$100 |
| QPIP      | \$62,500 | \$316.00            |           | 0.506 %      |

An employee earning more than \$62,000 would have a combined \$3,066 of contributions. Union and/or professional membership fees should be added to this amount if they are paid from salary.

**Other gross annual income (drop-down list):** The drop-down list consists of income from the following sources: corporate dividends (from HOLDCO or other Private corp.)<sup>1</sup>, part-time jobs, integrated defined benefit plan<sup>2</sup>, non-integrated defined benefit plan, registered annuity, prescribed life annuity, supplementary RRSP withdrawal, non-registered savings withdrawal, net rental income and other income.

To input a type of income, pick the source from the dropdown list; enter the name, and then the amount. It is possible to add multiple types of income by clicking on the **+** symbol.

**Starting age:** Enter the age at which the client will begin receiving the income specified in the previous section.

**Ending age:** Enter the age at which the client will stop receiving the income specified in the previous section.

**Note:** If the client will receive an income for only one year, you can enter the same age in both the "starting age" and "ending age" boxes.

**% taxable:** Here you can specify what proportion of the income is taxable. For example, only a small proportion of income from a prescribed life annuity is taxable (~20%) whereas pension income is fully taxable (100%).

<sup>&</sup>lt;sup>2</sup> The calculation of an integrated retirement plan is not automatic in this version. The reduction of the monthly benefits begins at age 65 and is calculated as follow: reduction = 0,7 % x number of service years x YMPE (5). For example, if the client retires at age 60 with 33 years of service and an annual pension of \$50,000, at age 65 the pension will be reduced by (0.7% x 33 years of service x \$40,500 (5 years average of the YMPE) = \$9,355). When entering the benefits of a client in the system we suggest doing so in two steps; first, the full pension from age 60 to age 65 (\$50,000); and for the second period from age 65 to age 100 (\$40,645).

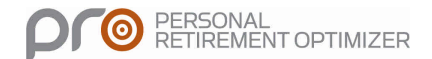

<sup>&</sup>lt;sup>1</sup> In this section, we identify two sources of dividends. The first one ("from HOLDCO") is withdrawn from the client's holding company. The second source of dividends ("Private corp. other than HOLDCO") is derived from common or preferred shares owned by the client in a corporation.

## **Gross Retirement Income**

#### Government plans

**Quebec pension plan/ Canada pension plan (QPP/CPP):** By default, the amount appearing in this box corresponds to the maximum pension. If you know the exact amount you can input it in this field.

**Starting age:** By default, the age input corresponds to the retirement age specified in the "General Information" section. You can modify the age at which the pension starts. If you do not enter anything, the pension will start at retirement age or 60 years old, whichever is earlier.

**Growth:** The CPP/QPP pensions are indexed according to the Pension Index which is similar to the CPI. You can change and adjust this rate.

**Old age security (OAS) pension:** By default, the amount appearing in this box corresponds to the maximum pension applicable to a Canadian citizen who meets the eligibility requirements (anyone aged 65 and over who has lived in Canada for at least 40 years after reaching age 18 is eligible for a full pension). If the client does not meet these requirements, you can specify a reduced amount.

Starting age: By default, the starting age for a pension is 65 years old.

**Growth:** The OAS pension is indexed according to the Pension Index which is similar to the CPI. You can change and adjust this rate in function of your discussions with the client.

**Other gross annual income:** The drop-down list consists of income from the following sources: corporate dividends (from "HOLDCO" or "Private corp. other than HOLDCO"), part-time jobs, lump sum payment, integrated defined benefit plan, non-integrated defined benefit plan, registered annuity, prescribed life annuity, supplementary RRSP withdrawal, non-registered savings income withdrawal, net rental income and other income.

If the client receives any one of these sources of income, input the name and the amount. You can add multiple sources of income by clicking on the + symbol.

**Starting age:** Enter the age at which the client will start receiving "**Other gross annual income**".

**Ending age:** Enter the age at which the client will stop receiving "**Other gross annual income**".

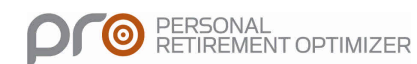

**Note:** If the client will receive an income for only one year, you can enter the same "starting age" and "ending age".

**% taxable:** Here you can specify what proportion of the income is taxable. For example, only a small proportion of income from a prescribed life annuity is taxable (~20%) whereas pension income is fully taxable (100%).

| quid Assets - Windows Interne                                              | t Explorer      |                    |                                                                                        |                                                         |                                                            |   |                                                                                                    |                                                         |                                                                                                    |            |
|----------------------------------------------------------------------------|-----------------|--------------------|----------------------------------------------------------------------------------------|---------------------------------------------------------|------------------------------------------------------------|---|----------------------------------------------------------------------------------------------------|---------------------------------------------------------|----------------------------------------------------------------------------------------------------|------------|
| 🔊 💌 👔 ratos //rest equisoft.co                                             | m/Flancste/Reti | irement/Input/Liqu | dássetstespx                                                                           | × 😫                                                     | Erreur de certificat                                       |   | 3 😽 🗙 🔧 G                                                                                                    | oogie                                                   |                                                                                                    |            |
| r Edition Affichage Favoris (                                              | Outils ?        |                    |                                                                                        |                                                         |                                                            |   |                                                                                                    |                                                         |                                                                                                    |            |
| avoris 🔒                                                                   |                 |                    |                                                                                        |                                                         |                                                            |   |                                                                                                    |                                                         |                                                                                                    |            |
| quid Assets                                                                |                 |                    |                                                                                        |                                                         |                                                            |   | 🖞 • 🖾 🗉                                                                                                    | 🗈 👼 🔹 Pag                                               | e + Sécurité +                                                                                           | Outils 🔹 👔 |
| planist 🤧                                                                  | te.             |                    | PRO (Pare                                                                              | anal Ratirama                                           | nt Ontimizer)                                              |   |                                                                                                    | Mu elizate                                              |                                                                                                    | B          |
| ut Optimizations Resul                                                     | 15              |                    | PRO (Peis                                                                              | sonal Regretite                                         | ni Opunnizer)                                              |   |                                                                                                    | My clients                                              | Log oli                                                                                                  | Français   |
| General info Income Liq                                                    | uid Assets      | Fixed Assets       | Liabilities                                                                            | Lifestyle                                               | Estate                                                     |   |                                                                                                    |                                                         |                                                                                                    |            |
|                                                                            |                 |                    |                                                                                        |                                                         |                                                            |   |                                                                                                    | F                                                       | REVIOUS                                                                                                  | NEXT       |
| Accounts 👩                                                                 |                 | 3                  | Client                                                                                 | R                                                       | eturn                                                      |   | Spouse                                                                                                    | F                                                       | REVIOUS                                                                                                  | NEXT       |
| Accounts 🕡<br>Balance                                                      |                 | f                  | <b>Client</b>                                                                          | R<br>Before<br>retirement                               | eturn<br>After<br>retirement                               |   | <b>Spouse</b><br>Amount                                                                                                    | F<br>R<br>Before<br>retirement                          | REVIOUS<br>Leturn<br>After<br>retirement                                                                 | NEXT       |
| Accounts  a Balance TFSA                                                   |                 | Ē                  | Client<br>Amount<br>S0                                                                 | R<br>Before<br>retirement<br>5.00 %                     | eturn<br>After<br>retirement<br>5.00 %                     |   | Spouse<br>Amount<br>SO                                                                                                    | R<br>Before<br>retirement<br>5.00 %                     | REVIOUS<br>After<br>retirement<br>5.00 %                                                                 | NEXT       |
| Accounts<br>Balance<br>TFSA<br>Non-Registered                              |                 | e<br>E             | Client<br>Amount<br>S0<br>S225,000                                                     | R<br>Before<br>retirement<br>5.00 %<br>5.00 %           | eturn<br>After<br>retirement<br>5.00 %                     | • | Spouse<br>Amount<br>S0<br>S145,000                                                                                                    | R<br>Before<br>retirement<br>5.00 %<br>5.00 %           | REVIOUS<br>After<br>retirement<br>5.00 %<br>5.00 %                                                       | NEXT       |
| Accounts  Balance TFSA Non-Registered Holding company                      |                 | Ē                  | Client<br>Amount<br>\$0<br>\$225,000<br>\$250,000                                      | R<br>Before<br>retirement<br>5.00 %<br>5.00 %           | eturn<br>After<br>retirement<br>5.00 %<br>5.00 %           | • | <b>Spouse</b><br>Amount<br>\$0<br>\$145.000<br>\$0                                                                                            | R<br>Before<br>retirement<br>5.00 %<br>5.00 %           | REVIOUS<br>After<br>retirement<br>5.00 %<br>5.00 %                                                       | NEXT       |
| Accounts  Balance TFSA Non-Registered Holding company                      |                 |                    | Client<br>Amount<br>\$225,000<br>\$250,000<br>otal ACB<br>\$100                        | R<br>Before<br>retirement<br>5.00 %<br>5.00 %           | eturn<br>After<br>retirement<br>5.00 %<br>5.00 %           |   | Spouse<br>Amount<br>S0<br>S145,000<br>S0<br>Total ACB<br>S0                                                                                   | R<br>Before<br>retirement<br>5.00 %<br>5.00 %<br>5.00 % | REVIOUS<br>After<br>retirement<br>5.00 %<br>5.00 %<br>5.00 %                                             | NEXT       |
| Accounts  Balance TFSA Non-Registered Holding company Registered           |                 | A<br>TI            | Client<br>Amount<br>\$225,000<br>\$250,000<br>btal ACB<br>\$100<br>\$500,000           | R<br>Before<br>retirement<br>5.00 %<br>5.00 %<br>5.00 % | eturn<br>After<br>retirement<br>5.00 %<br>5.00 %<br>5.00 % |   | Spouse           Amount           \$0           \$145,000           \$0           Total ACB           \$0           \$175,000                 | R<br>Before<br>retirement<br>5.00 %<br>5.00 %<br>5.00 % | REVIOUS<br>After<br>retirement<br>5.00 %<br>5.00 %<br>5.00 %                                             | NEXT       |
| Accounts  Balance TFSA Non-Registered Holding company Registered Locked-In |                 |                    | Client<br>Amount<br>\$225,000<br>\$2250,000<br>otal ACB<br>\$100<br>\$5500,000<br>\$50 | R<br>Before<br>retirement<br>5.00 %<br>5.00 %<br>5.00 % | eturn<br>After<br>retirement<br>5.00 %<br>5.00 %<br>5.00 % |   | Spouse           Amount           \$0           \$145.000           \$0           Total AC8           \$00           \$175.000           \$00 | R<br>Before<br>retirement<br>5.00 %<br>5.00 %<br>5.00 % | After<br>retirement           5.00 %           5.00 %           5.00 %           5.00 %           5.00 % | NEXT       |

**TFSA:** Total amount invested in a TFSA (Tax-free savings account).

**Rate of return before retirement:** Expected rate of return before retirement for the TFSA.

Rate of return after retirement: Expected rate of return after retirement for the TFSA.

**Non-registered:** Value of amounts invested in non-registered accounts which will be later used to finance the retirement or special projects.

Rate of return before retirement: Expected rate of return before retirement for the non-registered amounts.

Rate of return after retirement: Expected rate of return after retirement for the non-registered amounts.

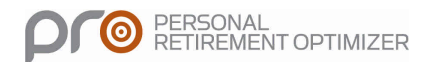

**Allocation:** By clicking on the "pie slice" symbol, you can input the investment income allocation. By default, the system assumes that all investment income is fully taxable interest income.

**Holding Company:** Total value of amounts in HOLDCO accounts which will be later used to finance the retirement.

Rate of return before retirement: Expected rate of return for future years.

Rate of return after retirement: Expected rate of return for future years.

**Registered:** Total value of all RRSPs, whether they are individual, group, or spousal.

**Rate of return before retirement:** Rate of return before retirement for the RRSP account. If the client does not know his or her historical returns, you can estimate the amount based on asset allocation.

#### For your information:

Typical rates of return for various asset classes within mutual funds (IQPF's 2009 Projections):

| Short term:      | 3.75 % |
|------------------|--------|
| Fixed income:    | 4.75 % |
| Canadian equity: | 7.25 % |

**Rate of return after retirement:** Rate of return after retirement for the RRSP account. If the client does not know his or her historical returns, you can estimate the amount based on asset allocation.

**Locked-in (LIRA):** Amount that the client has within a Locked in Retirement Account. If the client has changed employers, he could have a LIRA. Since it is not possible to contribute to this plan type, it must be treated separately.

**Rate of return before retirement:** Rate of return before retirement for LIRA. If the client does not know his or her historical returns, you can estimate the amount based on asset allocation.

**Rate of return after retirement:** Rate of return after retirement for the LIRA. If the client does not know his or her historical returns, you can estimate the amount based on the asset allocation.

**Defined contribution pension plan (DCPP):** Input the current value of the DCPP plan. Like the name indicates, a defined contribution pension plan accumulates contributions from the employee and the employer. The contributions made by the client and the employer are income tax deductible.

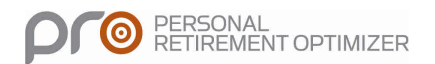

**Rate of return before retirement:** Rate of return that the client expects before retirement for the DCPP. If the client does not know his or her historical returns, you can estimate the amount based on the asset allocation.

**Rate of return after retirement:** Rate of return that the client expects after retirement for the DCPP. If the client does not know his or her historical returns, you can estimate the amount based on the asset allocation.

#### **Annual Contributions**

**TFSA:** Enter the annual deposit amount to the TFSA. As of 2010, the maximum is limited to \$5,000 per year. This amount is indexed at every 500 dollar increment. <u>http://www.cra-arc.gc.ca/E/pub/tg/rc4466/rc4466-08e.pdf</u>

**Max:** By clicking on this option, the system will automatically calculate and deposit maximum yearly TFSA deposit.

**Indexed:** Click this option if you would like the TFSA investment to be indexed to inflation.

**Non-registered:** Annual amount set aside for non-registered savings such as savings bonds, mutual funds, savings accounts.

**Indexed:** Click this option if you would like the Non-registered investments to be indexed.

Holding company: Annual amount transferred into HOLDCO.

Indexed: Click this option if you would like the HOLDCO transfers to be indexed.

**Registered:** Total of all RRSP contributions made by the client. Also include group employer RRSP contribution.

**Max:** By clicking on this option, the system considers that the client will make the maximum permissible contribution every year. The calculation is based on eligible income for RRSP contribution purposes and is 18% of income or the annual maximum, whichever is lower.

**Defined contribution pension plan (DCPP):** Current value of the DCPP. Like the name indicates, a defined contribution pension plan accumulates contributions from the employee and the employer. The contributions made by the client and the employer are income tax deductible.

Indexed: Click this option if you would like the DCPP investments to be indexed.

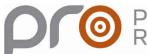

**Unused contribution room (RRSP):** If the client has not used all his or her RRSP contribution room, enter the total amount available in this box.

**Lump sum deposits:** Enter any lump sum amounts that the client expects to receive in future years. It could be a single payment or a series of equal payments. If this is the case, enter the starting age and ending. You can add multiple amounts by clicking on the + symbol.

|                                               | exercise arrest            |             | 2.0 <b>0</b> 1.00 |            |              |                                          |
|-----------------------------------------------|----------------------------|-------------|-------------------|------------|--------------|------------------------------------------|
| Optimizations Results                         | PRO (Personal Retirement C | Optimizer)  |                   | Myc        | lients Log ( | off França                               |
| eneral info Income Liquid Assets Fixed Assets | Liabilities Lifestyle      | Estate      |                   |            |              |                                          |
|                                               |                            |             |                   |            | PREVIOUS     | NEXT                                     |
|                                               |                            | Client      |                   |            | Spouse       | a (                                      |
|                                               | Aquisition age             | Disposition | Share             | Aquisition | Disposition  | Share                                    |
| Residential Properties                        |                            | age         |                   | age        | age          | C. C. C. C. C. C. C. C. C. C. C. C. C. C |
| Résidence principale                          |                            |             |                   |            |              |                                          |
| Fair market value Total ACB Growth            |                            | 65          | 50 %              | 0          | 63           | 50 %                                     |
| S400,000 S0 2 % 🗢                             |                            |             |                   | <u> </u>   |              |                                          |
| Principal                                     |                            |             |                   |            |              |                                          |
| Residential Properties                        |                            |             |                   |            |              |                                          |
| Résidence secondaire                          |                            |             |                   |            |              |                                          |
| Fair market value Total ACB Growth            | 0                          | 110         | 50 %              | 0          | 108          | 50 %                                     |
| S375,000 S250,000 Z % 🥥                       | ·                          | 1           |                   | 91         | - 11 <u></u> |                                          |
| Future Principal                              |                            |             |                   |            |              |                                          |
| Residential Properties                        |                            |             |                   |            |              |                                          |
|                                               |                            |             |                   |            |              |                                          |
| Fair market value Total ACB Growth            |                            |             | 50 %              |            |              | 50 %                                     |
| Future Principal                              |                            | 1           |                   |            |              |                                          |
|                                               |                            |             |                   |            |              |                                          |
| Other Assets 👔                                |                            |             |                   |            |              |                                          |
| Compagnie                                     |                            |             |                   |            |              |                                          |
| Goods for personal use 🖌                      | 0                          | OF.         | 100.5/            | 0          | 62           | 0.9/                                     |

## Tab: Fixed Assets

#### Principal residence:

By clicking on this box you are indicating that this property is the principal residence. In this section, indicate the fair market value, each spouse's share of the property, the annual growth (or depreciation) expected and the client's age upon disposition (sale). By entering the client's age at disposition, the system will automatically calculate the spouse's age at the moment of sale. (For the principal residence, the capital gain upon disposition is tax exempt.)

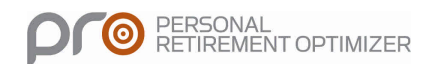

By clicking on the + symbol, you can enter more than one property (secondary, cottage, etc.).

If the client expects to sell the principal residence and replace another property, input it in the appropriate box.

#### Other assets

**Personal use property or Operating Company**: Enter the name of the property in the box and choose the right category.

**Fair market value (FMV):** Enter a realistic approximation of the value of the property. In general, the client should be able to provide the evaluation.

Adjusted cost base (ACB): The adjusted cost base of a property is, in general, the initial purchase price.

**Growth:** Enter the annual expected growth (percentage). By clicking on the + symbol, you can add more items.

**Age at purchase:** If the asset is already owned, the system will generate the client's current age. If it consists of an acquisition project, enter the age at which the property will be purchased. If this is joint purchase, the system will calculate the spouse's age at acquisition.

**Age at disposition:** Enter the age at which the client will sell the property. If the property is held jointly, the spouse's age at disposition will be calculated automatically.

Share: Enter the property share for each spouse (percentage).

#### Rental Property:

Enter a description of the rental property (ex: address).

Note: If the property is amortized, it is important to separate the land from the building.

**(Land) Fair market value:** Enter an estimation of the land's FMV. **Adjusted cost base**: Enter the land's ACB. **Growth**: Enter the expected growth for the value of the land.

#### (Building) Fair market value: Enter an estimation of the building's FMV. Adjusted cost base: Enter the building's ACB. Growth: Enter the expected growth for the value of the building.

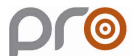

**CCA:** Enter the capital cost allowance (percentage). **UCC:** Enter the un-depreciated capital cost.

By clicking on the + symbol, you can add multiple rental properties.

Age at purchase: If it consists of an acquisition project, enter the age at which the property will be purchased. If this is a joint purchase, the system will calculate the spouse's age at acquisition.

**Age at disposition:** Enter the age at which the client will sell the property. If the property is held jointly, the spouse's age at disposition will be calculated automatically.

Share: Enter each spouse's share (percentage).

## Tab: Liabilities

|                                                                                                    |                                                  |                            |                                                                                                    | . 8  |
|----------------------------------------------------------------------------------------------------|--------------------------------------------------|----------------------------|----------------------------------------------------------------------------------------------------|------|
| 💽 💌 👔 https://test.equisoft.com/Flancte/Relitement/Input/Liabilit                                                                                                    | ies.esp: 💌 😵 Erre                                | ur de certificat 🛛 🗟 😽 🗙 💈 | Google                                                                                                    | 2    |
| ier Edition Affichage Favoris Outils ?                                                                                                    |                                                  |                            |                                                                                                    |      |
| Favoris 🛛 👍                                                                                                    |                                                  |                            |                                                                                                    |      |
| Liabilities                                                                                                    |                                                  | <u>6</u> • 6               | - 🖃 👼 🔹 Page + Sécurité + Outils -                                                                                                    | · @• |
| planist 🤧                                                                                                    |                                                  |                            |                                                                                                    | 4    |
| put Optimizations Results                                                                                                    | PRO (Personal Retirement O                       | ptimizer)                  | My clients Log off Fran                                                                                                    | çais |
|                                                                                                    | Laberton Colorado                                | T-A-A-                     |                                                                                                    |      |
| Liabilities on fixed assets                                                                                                    |                                                  |                            |                                                                                                    |      |
| Liability Account Name                                                                                                    | Balance                                          | Interest Rate              | Monthly Payment                                                                                                    |      |
| Liability Account Name                                                                                                    | Balance<br>\$100.000                             | Interest Rate              | Monthly Payment                                                                                                    |      |
| Liability Account Name<br>Résidence principale' lability<br>Résidence secondaire' lability                                                                                                    | Balance<br>\$100,000<br>\$0                      | Interest Rate              | Monthly Payment                                                                                                    |      |
| Liability Account Name<br>Résidence principale' lability<br>Résidence secondaire' lability<br>Compagnie' lability                                                                                   | Balance<br>\$100,000<br>\$0<br>\$0               | Interest Rate              | Monthly Payment       \$750       \$0       \$0       \$0                                                                                       |      |
| Liability Account Name<br>Résidence principale' lability<br>Résidence secondaire' lability<br>Compagnie' lability<br>4plex' lability                                                                | Balance<br>\$100,000<br>\$0<br>\$0<br>\$0<br>\$0 | Interest Rate              | Monthly Payment          \$750         \$0         \$0         \$0         \$0         \$0         \$0         \$0         \$0         \$0      |      |
| Liability Account Name Résidence principale' lability Résidence secondare' lability Compagnie' lability 4plex' lability Other Liabilities                                                           | Balance<br>\$100,000<br>\$0<br>\$0<br>\$0<br>\$0 | Interest Rate              | Monthly Payment                                                                                                    |      |
| Liability Account Name Résidence principale' lability Résidence secondare' lability Compagnie' lability Compagnie' lability 4plex' lability Other Liabilities Balance Interest Rate Monthly Payment | Balance<br>\$100.000<br>\$0<br>\$0<br>\$0<br>\$0 | Interest Rate              | Monthly Payment           \$760           \$0           \$0           \$0           \$0           \$0           \$0           \$0           \$0 |      |

For each item entered as an immovable property, a potential liability will be created on the "liabilities" page. If there is no liability associated with the asset, simply ignore it.

**Balance:** The balance of the liability associated with each property. You must modify this amount and enter the current balance owing for each item.

Interest rate: Enter the applicable interest rate associated to the liability.

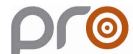

Monthly payment: Enter the monthly payment for the liability.

Other liabilities: Enter the name of the liability (ex: credit card, personal loan).

Interest rate: Enter the interest rate for each "Other Liabilities".

**Monthly payment:** Enter the repayment amount for each debt. The repayment must, at least, cover the monthly interest or the debt will grow rather than be paid down.

Share: Enter the spouse's share of each liability.

### Tab: Lifestyle

| tyle                                           |                        |              |                                   |                                 | 1           | • • • • • • • •                                           | ₩ ▼ Page ▼ S                   | sécurité + Outils |
|------------------------------------------------|------------------------|--------------|-----------------------------------|---------------------------------|-------------|-----------------------------------------------------------|--------------------------------|-------------------|
| Optimizations R                                | esults                 |              | PRO (Personal                     | Retirement Optim                | izer)       |                                                           | My clients                     | Log off Fran      |
| ieneral info Income                            | Liquid Assets          | Fixed Assets | Liabilities                       | festyle Estab                   |             |                                                           |                                |                   |
|                                                |                        |              |                                   |                                 |             |                                                           | PREVIO                         | DUS NEXT          |
| Special Projects                               |                        |              |                                   |                                 |             |                                                           |                                |                   |
|                                                |                        |              |                                   | Client                          |             |                                                           | Spouse                         |                   |
| Occasional Expendit                            | ures                   |              | Amount                            | Start Age                       | End Age     | Amount                                                    | Start Age                      | End Age           |
| Leisure activities and t                       | acations               |              | \$0                               | 0                               | 0           | \$0                                                       | 0                              | 0                 |
| Charitable donations                           |                        |              | \$0                               | 0                               | 0           | \$0                                                       | 0                              | 0                 |
| Gifts to children                              |                        |              | \$0                               | 0                               | 0           | \$0                                                       | 0                              | 0                 |
| Other projects                                 |                        |              |                                   |                                 |             |                                                           |                                |                   |
| [                                              | 0                      |              | S0                                | 0                               | 0           | \$0                                                       | 0                              | 0                 |
| Desired Standard of                            | Living                 | 0            | Calculate retir<br>Specify standa | ement standard<br>ard of living | d of living | <ul> <li>Calculate reti</li> <li>Specify stand</li> </ul> | rement standa<br>ard of living | ard of living     |
| Desired annual standa<br>retirement before tax | d of living afte<br>as | u ()         | \$70,000                          |                                 |             | \$60,000                                                  |                                |                   |
| Minimum taxable amou                           | nt                     |              | \$30,000                          |                                 |             | \$30,000                                                  |                                |                   |

#### **Special Projects**

#### Occasional expenses (impacts the standard of living)

**Annual vacation and leisure activities:** Enter the amount the client wants to budget for leisure activities and vacations. (In addition to current expenses)

**Annual charitable donations:** Enter the amount that the client wants to budget for donations to charitable organizations. (In addition to current expenses)

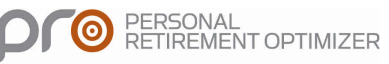

**Annual gifts to children:** Enter the amount that the client wants to earmark budget for annual gifts to the children. (In addition to current expenses)

Other projects: All other elements that could affect the standard of living at retirement.

#### **Desired Standard of Living**

**Calculate the standard of living at retirement:** By choosing this option, the system automatically calculates the standard of living at retirement. The calculation is as follows:

Total income before retirement Less (-) Contributions to different plans (CPP/QPP, RRSP, E-I, QPIP) Deposits to non-registered savings Equals (=) Current Standard of Living Less (-) Debt reimbursements + other non-applicable expenses at retirement Equals (=) Retirement Standard of Living

Note: The current standard of living is indexed (using CPI) until retirement. It is from this amount that we deduct the debt reimbursements that no longer apply after retirement = Retirement standard of living.

**Specify the standard of living:** By choosing this option, the box above becomes accessible. Enter the amount desired by the client (<u>before</u> taxes). If the objective is for the couple, share the amount according the each spouse's assets.

**Maximum taxable amount:** This feature is designed to permit you to indicate the minimum taxable income that the client would like to receive. It is useful in order to avoid superfluous minimum withdrawals from RIF accounts.

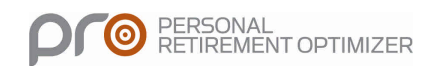

## Tab: Estate

|                      | une -                          | PRO (Perso             | nal Retiremen | t Optimizer)  |           | Myd       | ients Lo | g off Fra  |
|----------------------|--------------------------------|------------------------|---------------|---------------|-----------|-----------|----------|------------|
|                      |                                | diamate and the second | - 10 million  | Estata        |           |           | 11       |            |
| Geral Into           | Liquid Assets Pore             | Assets   Maderices     | uncative.     | Estats        |           |           |          |            |
|                      |                                |                        |               |               |           |           | PREVIC   | NE ART     |
| Assets               |                                |                        |               |               |           |           |          |            |
| Client               |                                | Туре                   |               |               |           | Amount    | Roll t   | o Spouse   |
| Non-Registered       |                                | Liquid Assets          |               |               |           | \$225,000 |          | 1.00.96    |
| Holding company      | Liquid Assets<br>Liquid Assets |                        |               |               |           | \$250,000 |          | 1.00 %     |
| Registered           |                                | Liquid Assets          |               |               |           | 5500,000  |          | 1.00.96    |
| Résidence principale |                                | Residential Pr         | operties      |               | È         | \$200,000 |          | 1.00.96    |
| Résidence secondaire |                                | Residential Pr         | operties      |               |           | \$187,600 |          | 1.00 %     |
| Compagnie            |                                | Other Assets           |               |               | I.        | \$200,000 | I.       | 1.00.96    |
| 4plex                |                                | Rental Proper          | ties          |               |           | \$375,000 |          | 1 00 %     |
| Spouse               |                                | Туре                   |               |               |           | Amount    | Roll 1   | o Spouse   |
| Non-Registered       |                                | Liquid Assets          |               |               |           | \$145,000 | 1        | 1.00 %     |
| Registered           |                                | Liquid Assets          |               |               |           | \$175,000 |          | 1.00 %     |
| Résidence principale |                                | Residential Pr         | operties      |               |           | \$200,000 |          | 1.00.96    |
| Résidence secondaire |                                | Residential Pr         | operties      |               |           | 5187,500  | 1        | 1.00 %     |
| 4plex                |                                | Rental Proper          | ties          |               |           | \$375,000 | -        | 1 00 %     |
| Insurances           |                                |                        |               |               |           |           |          |            |
|                      |                                |                        |               |               |           |           | Rec      | ipient     |
| Description          | Insured                        | Type of Life Ins       | surance [     | eath Benefits | Start Age | End Age   | Spouse   | Succession |
| Assurance groupe     | Usen M                         |                        |               | \$100,000     | 69        | 00        | 100.00 % | 0.00 %     |
| Assurance coll       | Spoure Y                       | Individual 👻           |               | \$85,000      | 57        | 63        | 100.00 % | 0.00 %     |
| Assurance vie        | Couple 😽                       | First Death 😽          |               | \$150,000     | 59        | 84        | 100.00 % | 0.00 %     |
|                      |                                |                        |               |               | 57        | 62        |          |            |

#### <u>Assets</u>

The items on the upper half of the screen pertain to assets which have been input in the previous tabs. They are ordered and categorized by name and type. You cannot modify these items in this section, rather, you must return to the appropriate tab to modify your input.

By default, all assets are rolled to the spouse in case of death. If this is not the case, you can change it. If no assets will be transferred to the spouse, input 0%.

#### **Insurances**

**Description:** Enter the name or description of the coverage. For example, a group policy through an employer can be named "Group Coverage 1". <u>Note: the system will</u> <u>not accept twp identical names when adding multiple coverage/policies</u>

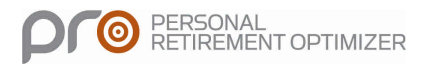

**Insured:** Indicate if the "Client", "Couple", or "Spouse" are the insured person. You must pick between these three options. **Note: For joint-first or last to die coverage, you must pick "Couple" as the insured. "Client" and "Spouse" are used for individual coverage only.** 

**Type of Insurance;** You can choose between "First Death", "Individual" coverage, or "Last Death". First Death and Last Death pertain to join-first or last to die coverage.

Death Benefit: Indicate the death benefit payment upon death (coverage amount).

**Start Age:** Indicate the start age of the coverage. By default, the start age will be the client's current age. When you choose joint coverage (by indicating that the "Couple" is the insurance party and picking First Death or Last Death), the system will create two additional boxes so that you can enter the start and end age for the spouse.

**End Age:** Indicate the end age of the coverage. The end age for permanent coverage should be 100. The end age for temporary coverage will likely be lower than the life expectancy.

**Recipient/Beneficiary:** Indicate who, between the spouse and succession, will be the beneficiary and in what proportion.

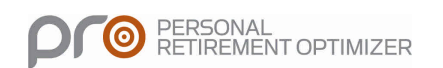

# Results

After having entered all client data (general and financial information), it will be possible to view the result of the current situation.

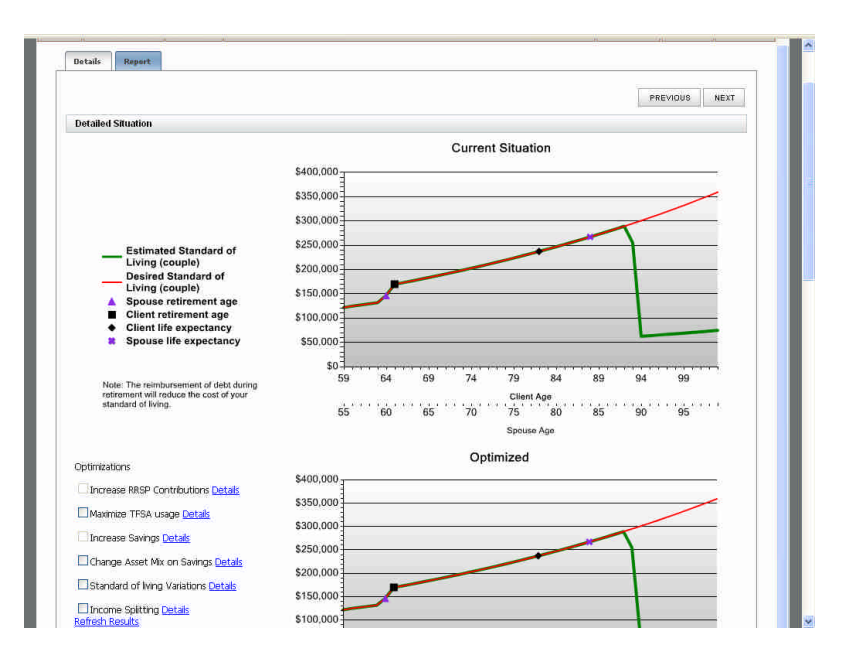

## **Current Situation**

#### How to read the graph:

Using the data, the system projects the estimated standard of living for the couple (**green line**). This line corresponds to client's ability to draw income. The couple's desired standard of living (**red line**) corresponds to the client's objective. If both lines overlap, income and assets are sufficient to maintain the desired standard of living. If the green line is above the red line, the client's financial resources are more than enough to meet the retirement objective.

Note: If, on the other hand, the green line is below the red line, the client will not meet the retirement objective and strategies need to be formulated to improve the financial situation.

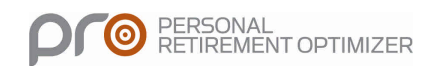

# **Optimizations**

## **Tab: Optimizations**

Underneath the graph for the current situation, you will find a number of optimizations (or strategies) destined to help the clients to meet their retirement standard of living. You can select one or more optimizations from the menu and immediately see the positive effect that the choice has on the standard of living (**optimized scenario**).

There are two ways to access the optimizations: first, by clicking on "details" next to each optimization; or by clicking on any one of the "Optimization" taba in the system's upper most menus.

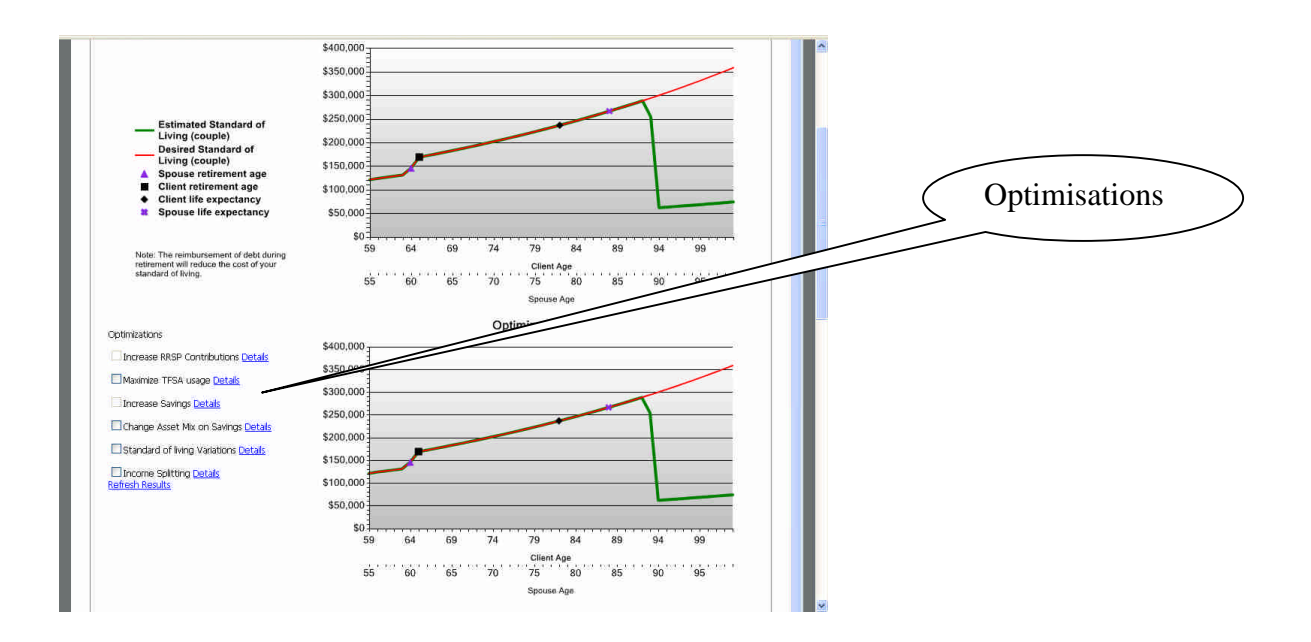

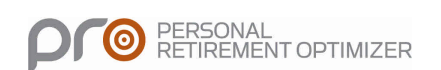

### **Description of Optimizations**

| Optimizations                                                                                                    | Results                                                                                                    | PR                                                                                  | 0 (Personal Retirement                                                                                                    | Oplimizer)                                                |                   | My clients                                                                                                    | Log off                                         | Fran |
|----------------------------------------------------------------------------------------------------|----------------------------------------------------------------------------------------------------|-------------------------------------------------------------------------------------|----------------------------------------------------------------------------------------------------|-----------------------------------------------------------|-------------------|----------------------------------------------------------------------------------------------------|-------------------------------------------------|------|
| Increase RRSP<br>Contributions                                                                                                    | Maximize TFSA<br>usage                                                                                                    | Increase Savings                                                                    | Change Asset Mix on<br>Savings                                                                                                    | Standard of living<br>Variations                          | Income Splitting  | Estate                                                                                                    | Optimization                                    |      |
|                                                                                                    |                                                                                                    |                                                                                     |                                                                                                    |                                                           |                   | pp                                                                                                    | EVIORIS N                                       | IEXT |
| Inorcoso BBSD Cont                                                                                                    | tributions                                                                                                    |                                                                                     |                                                                                                    |                                                           |                   | 1.0                                                                                                    |                                                 |      |
|                                                                                                    |                                                                                                    |                                                                                     |                                                                                                    |                                                           |                   |                                                                                                    |                                                 |      |
|                                                                                                    |                                                                                                    |                                                                                     |                                                                                                    |                                                           |                   |                                                                                                    |                                                 |      |
| The RRSP remains on within the plan is tax                                                                                                    | ne of the most efficier                                                                                                    | nt retirement planning t                                                            | ools, RRSP contributions                                                                                                    | allow for the reduction                                   | of taxable income | (deduction)                                                                                                    | and the grow                                    | /th  |
| The RRSP remains on within the plan is tax                                                                                                    | ne of the most efficients sheltered.                                                                                                    | nt retirement planning t                                                            | ools. RRSP contributions                                                                                                    | allow for the reduction                                   | of taxable income | (deduction)                                                                                                    | and the grow                                    | /th  |
| The RRSP remains on<br>within the plan is tax<br>Displayed below is the<br>allowed, which is equi                                                                                                    | ne of the most efficien<br>sheltered.<br>e data from the curre<br>sal to 18% of eligible                                                                                                    | nt retirement planning to<br>ent situation. On the last<br>income or this year's ma | ools. RRSP contributions<br>: line, you can simulate a<br>ximum, whichever is low                                                            | allow for the reduction<br>n increase of the actua<br>er. | of taxable income | (deduction)<br>s or choose                                                                                                    | and the grow                                    | /th  |
| The RRSP remains on<br>within the plan is tax<br>Displayed below is the<br>allowed, which is equi-                                                                                                    | ne of the most efficien<br>sheltered.<br>e data from the curre<br>val to 18% of eligible                                                                                                    | nt retirement planning t<br>ent situation. On the last<br>income or this year's ma  | ools. RRSP contributions<br>: line, you can simulate a<br>ximum, whichever is low<br>Client                                                  | allow for the reduction<br>n increase of the actua<br>er. | of taxable income | (deduction)<br>s or choose                                                                                                    | and the grow                                    | vth  |
| The RRSP remains or<br>within the plan is tax<br>Displayed below is the<br>allowed, which is equ<br>Current Situation<br>Salary                                                                                                    | ne of the most efficien<br>sheltered.<br>e data from the curre<br>ail to 18% of eligible<br>on                                                                                                    | nt retirement planning t<br>ent situation. On the last<br>income or this year's ma  | ools. RRSP contributions<br>ine, you can simulate a<br>ximum, whichever is low<br>Client                                                     | allow for the reduction<br>n increase of the actua<br>er. | of taxable income | (deduction)<br>s or choose<br>Spouse<br>S85.000                                                                                                    | and the grow<br>the maximum                     | vth  |
| The RRSP remains or<br>within the plan is tax<br>Displayed below is the<br>allowed, which is equ<br><b>Current Situatio</b><br>Salary                                                                                                   | ne of the most efficien<br>sheltered.<br>e data from the curre<br>iai to 18% of eligible<br>on                                                                                                    | nt retirement planning t<br>ent situation. On the last<br>income or this year's ma  | ools. RRSP contributions<br>ine, you can simulate a<br>ximum, whichever is low<br>Client<br>\$100,000                                        | allow for the reduction<br>n increase of the actua<br>er. | of taxable income | (deduction)<br>s or choose<br>Spouse<br>\$85,000                                                                                                    | and the grow<br>the maximum                     | vth  |
| The RRSP remains or<br>within the plan is tax<br>Displayed below is the<br>allowed, which is equ<br><b>Current Situatio</b><br>Salary<br>Registered Contri                                                                              | ne of the most efficient<br>sheltered.<br>Le data from the curre<br>al to 18% of eligible<br>on<br>Ibutions                                                                                                    | nt retirement planning t<br>ent situation. On the last<br>income or this year's ma  | ools. RRSP contributions<br>ine, you can simulate a<br>ximum, whichever is low<br>Client<br>\$100,000<br>\$20,835                            | allow for the reduction<br>n increase of the actua<br>er. | of taxable income | (deduction)<br>s or choose<br>Spouse<br>\$85,001<br>\$3,501                                                                                                    | and the grow<br>the maximum<br>0                | vth  |
| The RRSP remains or<br>within the plan is tax<br>Displayed below is the<br>allowed, which is equ<br><b>Current Situatio</b><br>Salary<br>Registered Contri<br>Marginal Tax Rate                                                         | ne of the most efficient<br>sheltered.<br>Le data from the curre<br>all to 18% of eligible<br>on<br>ibutions                                                                                                    | nt retirement planning t<br>ent situation. On the last<br>income or this year's ma  | ools. RRSP contributions<br>t line, you can simulate a<br>ximum, whichever is low<br>Client<br>\$100,000<br>\$20,835<br>45.7 %               | allow for the reduction<br>n increase of the actua<br>er. | of taxable income | (deduction)<br>s or choose<br><b>Spouse</b><br>\$85,000<br>\$3,500<br>45.7 \$                                                                                                    | and the grow<br>the maximum<br>0<br>0           | vth  |
| The RRSP remains or<br>within the plan is tax<br>Displayed below is the<br>allowed, which is equ<br><b>Current Situatio</b><br>Salary<br>Registered Contri<br>Marginal Tax Rate<br>Unused RRSP Con                                      | ne of the most efficient<br>sheltered.<br>Le data from the curre<br>Lai to 18% of eligible<br>on<br>Libutions<br>entributions                                                                                                    | nt retirement planning t<br>ent situation. On the last<br>income or this year's ma  | ools. RRSP contributions<br>t line, you can simulate a<br>kimum, whichever is low<br>Client<br>\$100,000<br>\$20,835<br>45.7 %<br>\$0        | allow for the reduction<br>n increase of the actua<br>er. | of taxable income | (deduction)<br>s or choose<br><b>Spouse</b><br>\$85,000<br>\$3,500<br>\$3,5000<br>\$3,5000<br>\$3,5000\$3,5000\$3,5000\$ | and the grow<br>the maximum<br>0<br>0<br>0      | vth  |
| The RRSP remains or<br>within the plan is tax<br>Displayed below is the<br>allowed, which is equ<br><b>Current Situatio</b><br>Salary<br>Registered Contri<br>Marginal Tax Rate<br>Unused RRSP Con<br>Maximum Addition                  | ne of the most efficient<br>sheltered.<br>e data from the curre<br>al to 18% of eligible<br>on<br>ubutions<br>the the shell of the shell of the<br>shell of the shell of the shell of the<br>shell contribution of the shell of the shell of the<br>nal Contribution of the shell of the shell of th                                             | nt retirement planning t<br>ant situation. On the last<br>income or this year's ma  | ools. RRSP contributions<br>t line, you can simulate a<br>ximum, whichever is low<br>Client<br>\$100,000<br>\$20,835<br>45.7 %<br>\$0<br>\$0 | allow for the reduction<br>n increase of the actua<br>er. | of taxable income | (deduction)<br>s or choose<br>Spouse<br>\$85,00<br>\$3,500<br>45.7 S<br>SI<br>\$12,250                                                                                                    | and the grow<br>the maximum<br>0<br>0<br>0<br>0 | vth  |
| The RRSP remains or<br>within the plan is tax<br>Displayed below is the<br>allowed, which is equ<br><b>Current Situatio</b><br>Salary<br>Registered Contri<br>Marginal Tax Rate<br>Unused RRSP Con<br>Maximum Addition<br>Optimizations | ne of the most efficient<br>sheltered.<br>Le data from the curre<br>val to 18% of eligible<br>on<br>libutions<br>the the shell of the shell of the<br>shell of the shell of the shell of the<br>shell of the shell of the shell of the<br>shell of the shell of the shell of the shell of the<br>shell of the shell of the shell of the shell of the<br>shell of the shell of the shell of the shell of the<br>shell of the shell of the shell of the shell of the shell of the<br>shell of the shell of the shell of the shell of the shell of the<br>shell of the shell of the shell of the shell of the shell of the<br>shell of the shell of the shell of the shell of the shell of the<br>shell of the shell of the shell of the shell of the shell of the<br>shell of the shell of the shell of the shell of the shell of the<br>shell of the shell of the shell of the shell of the shell of the<br>shell of the shell of the shell of the shell of the shell of the<br>shell of the shell of the shell of the shell of the shell of the<br>shell of the shell of the shell of the shell of the shell of the<br>shell of the shell of the shell of the shell of the shell of the<br>shell of the shell of the shell of the shell of the shell of the<br>shell of the shell of the shell | nt retirement planning t<br>ent situation. On the last<br>income or this year's ma  | 0018. RRSP contributions<br>Ime, you can simulate a<br>kimum, whichever is low<br>Client<br>S100,000<br>\$20,835<br>45.7 %<br>S0<br>S0<br>S0 | allow for the reduction<br>n increase of the actua<br>er. | of taxable ncome  | (deduction)<br>s or choose<br>Spouse<br>S85,000<br>\$35,500<br>45,7 %<br>S10<br>\$12,250                                                                                                    | and the grow<br>the maximum<br>0<br>0<br>0<br>0 | vth  |

### **Increase RRSP Contributions**

The RRSP remains one of the most efficient retirement planning tools. Contributions to an RRSP reduce taxable income and income generated within these accounts is tax exempt until withdrawal.

Above, you will find a summary of data from the current situation. On the last line, you can simulate an increase to the current RRSP contributions or choose the maximum (18% of eligible income or the current yearly maximum, whichever is lower).

In the following example, it has been suggested that the clients increase their RRSP contributions to \$8,000 for the client and \$10,000 for the spouse.

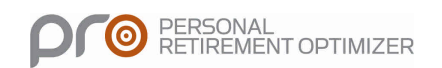

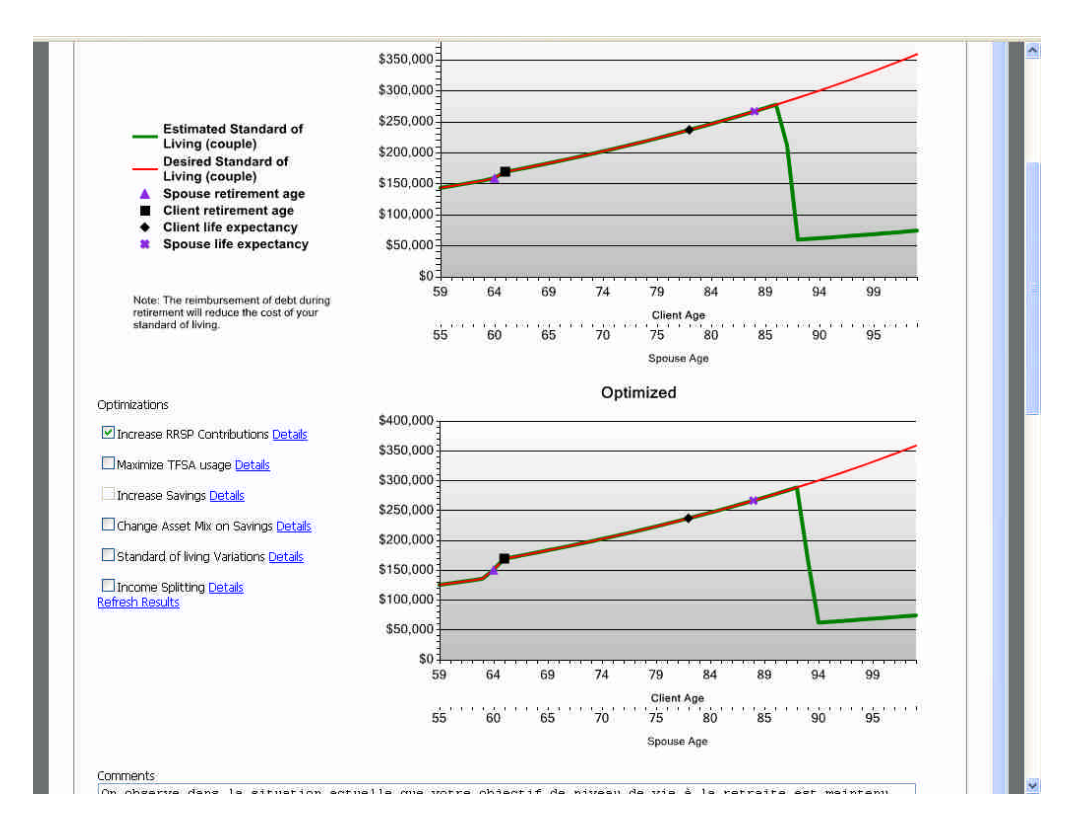

The dip in the current situation is pushed further back now that RRSP contributions have been increased.

## Maximize TFSA usage

| Optimizations                                                                                                    | Results                                                                                                    | PRO                                                                                                    | 0 (Personal Retiren            | nent Optimizer)                                                                                   |                                                                 | My clients                                                                                             | Log off                     | Fran |
|----------------------------------------------------------------------------------------------------|----------------------------------------------------------------------------------------------------|----------------------------------------------------------------------------------------------------|--------------------------------|---------------------------------------------------------------------------------------------------|-----------------------------------------------------------------|----------------------------------------------------------------------------------------------------|-----------------------------|------|
| Increase RRSP<br>Contributions                                                                                                    | Maximize TFSA<br>usage                                                                                                   | Increase Savings                                                                                                    | Change Asset Mix o<br>Savings  | n Standard of living<br>Variations                                                                | Income Splitt                                                   | ing Estati                                                                                             | • Optimization              |      |
|                                                                                                    |                                                                                                    |                                                                                                    |                                |                                                                                                   |                                                                 | P                                                                                                    | REVIOUS                     | NEXT |
| Maximize TFSA usage                                                                                                    | £                                                                                                    |                                                                                                    |                                |                                                                                                   |                                                                 |                                                                                                    |                             |      |
| Individuals can deposit<br>to a spouse's TFSA wit                                                                                                    | amounts in the TFS/<br>thout breaking the in                                                                             | A throughout their adult<br>come attribution rules.                                                                     | t life and are not re          | quired to make withdrawa                                                                          | is at any given ag                                              | e. It is also po                                                                                       | ssible to contri            | bute |
| Individuals can deposit<br>to a spouse's TFSA wit<br>This optimization allows<br>Current Situation                                                                                                  | amounts in the TFS;<br>thout breaking the in<br>s for an increase in Ti                                                  | A throughout their adult<br>acome attribution rules.<br>FSA contributions and th                                        | he pooling of both             | quired to make withdrawa<br>spouses' savings, which in<br>nt                                      | is at one objected<br>is at any given ag<br>creases this tool's | on in order to<br>e. It is also po<br>potential effic<br>Spouse                                        | iency.                      | bute |
| Individuals can deposit<br>to a spouse's TFSA wit<br>This optimization allow:<br>Current Situation<br>Current TFSA balar                                                                            | amounts in the TFS;<br>thout breaking the in<br>s for an increase in Ti<br>n<br>1ce                                      | A throughout their adult<br>noome attribution rules.<br>FSA contributions and th                                        | he pooling of both             | spouses' savings, which in<br>nt<br>50                                                            | is at any given ag<br>creases this tool's                       | on in order to<br>e. It is also po<br>potential effic<br><b>Spouse</b>                                 | ssible to contri<br>iency.  | bute |
| Individuals can deposit<br>to a spouse's TFSA wit<br>This optimization allow:<br>Current Situation<br>Current TFSA balar<br>Optimizations                                                           | amounts in the TFS;<br>thout breaking the in<br>s for an increase in Ti<br>n<br>n                                        | an resolution of their adult<br>A throughout their adult<br>neome attribution rules.<br>FSA contributions and th        | he pooling of both             | spouses' savings, which in<br>nt<br>50                                                            | is at their discret                                             | potential effic                                                                                        | ssible to contri<br>iency.  | bute |
| Individuals can deposit<br>to a spouse's TFSA wit<br>This optimization allow:<br>Current Situation<br>Current TFSA balar<br>Optimizations<br>Annual TFSA contr                                      | amounts in the TFS,<br>thout breaking the in<br>s for an increase in Ti<br>n<br>n<br>tce<br>ibution                      | A throughout their adult<br>come attribution rules.<br>FSA contributions and ti                                         | he pooling of both Clies S5.01 | spouses' savings, which in<br>nt<br>50<br>10 ₽ max                                                | is at any given ag                                              | on in order to<br>e. It is also po<br>potential effic<br>Spouse<br>\$5,000                             | soble to contri<br>iency.   | bute |
| Individuals can deposit<br>to a spouse's TFSA wit<br>This optimization allow:<br><b>Current Situation</b><br>Current TFSA balar<br><b>Optimizations</b><br>Annual TFSA contr<br>Use savings account | amounts in the TFS;<br>thout breaking the in<br>s for an increase in Ti<br>n<br>n<br>tce<br>ibution<br>it to finance the | an response can control their adult<br>A throughout their adult<br>come attribution rules.<br>FSA contributions and the | he pooling of both<br>Clies    | spouses' savings, which in<br>nt<br>50<br>10<br>10<br>10<br>10<br>10<br>10<br>10<br>10<br>10<br>1 | is at any given ag<br>creases this tool's                       | on in order to<br>e. It is also po<br>potential effic<br><b>Spouse</b><br><b>S5</b> ,000<br>At retirer | iency.<br>S0<br>max<br>hent | bute |

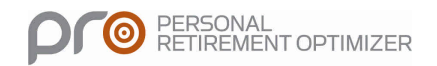

This optimization allows you to increase TFSA contributions.

A TFSA is a flexible, tax sheltered savings tool that allows Canadian residents to contribute and withdraw funds at their convenience. Individuals can deposit sums in the TFSA throughout their adult life and are not forced to make any withdrawals. It is also possible to contribute to the spouse's TFSA without violating attribution rules.

If the clients' budget does not allow them to contribute to the TFSA, you can select the "Use non-registered accounts" function to finance the TFSAs. Also, by clicking on the "Pool savings" option, the system will automatically use the couple's total savings to finance both TFSAs.

## Increase Savings

| ıt Op                | imizations                                   | Results                | PR                       | 0 (Personal Relirement         | Optimizer)                       |                   | My clients    | Log off          | Franç    |
|----------------------|----------------------------------------------|------------------------|--------------------------|--------------------------------|----------------------------------|-------------------|---------------|------------------|----------|
| Increas              | e RRSP<br>outions                            | Maximize TFSA<br>usage | Increase Savings         | Change Asset Mix on<br>Savings | Standard of living<br>Variations | Income Splittin   | g Estate      | Optimization     |          |
|                      |                                              |                        |                          |                                |                                  |                   | 1             | ana in           | il.      |
|                      |                                              |                        |                          |                                |                                  |                   | PR            | EVIOUS           | NEXT     |
|                      |                                              |                        |                          |                                |                                  |                   |               |                  |          |
| Increas              | e Savings                                    |                        |                          |                                |                                  |                   |               |                  |          |
| Increas              | e Savings                                    |                        |                          |                                | -                                |                   |               |                  |          |
| At times             | e Savings<br>, a combinati<br>tion solution. | on of RRSP and gover   | mment plans is not suff  | icient to meet retiremer       | t objectives. Increasing         | deposits to non-r | egistered sav | rings plans is a | i viable |
| At times<br>optimiza | e Savings<br>, a combinati<br>tion solution. | on of RRSP and gover   | rnment plans is not suff | icient to meet retiremer       | t objectives. Increasing         | deposits to non-r | egistered sav | rings plans is a | i viable |
| At times             | e Savings<br>, a combinati<br>tion solution. | on of RRSP and gover   | mment plans is not suff  | icient to meet retiremer       | t objectives, Increasing         | deposits to non-r | egistered sav | rings plans is a |          |

You can also increase non-registered savings deposits if RRSP and government plans are not sufficient to meet retirement objectives.

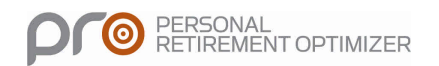

## **Non-Registered Accounts Asset Mix**

| Optimizations                                                                                                    | Results                                                                              | P                                                                                  | RO (Personal Retiremen                                                                                                    | Optimizer)                                                                      | M                                                                                                    | y clients Log off Fra                                                                       |
|----------------------------------------------------------------------------------------------------|--------------------------------------------------------------------------------------|------------------------------------------------------------------------------------|----------------------------------------------------------------------------------------------------|---------------------------------------------------------------------------------|----------------------------------------------------------------------------------------------------|---------------------------------------------------------------------------------------------|
| Increase RRSP<br>Contributions                                                                                                    | Maximize TFSA<br>usage                                                               | Increase Savings                                                                   | Change Asset Mix on<br>Savings                                                                                                    | Standard of living<br>Variations                                                | Income Splitting                                                                                                    | Estate Optimization                                                                         |
|                                                                                                    |                                                                                      |                                                                                    |                                                                                                    |                                                                                 |                                                                                                    | PREVIOUS NEXT                                                                               |
| Change Asset Mix c                                                                                                    | on Savings                                                                           |                                                                                    |                                                                                                    |                                                                                 |                                                                                                    |                                                                                             |
| Each type of asset is<br>Following a detailed<br>The data listed below                                                                                                    | s treated differently fo<br>analysis of the client's<br>w represents the clien       | r taxation purposes. Fo<br>investor profile, modifi<br>t's current portfolio allo  | or example, interest incor<br>cations to the asset alloc<br>ocation. Modify this alloca                                                     | ne is 100% taxable whe<br>ition in the non register<br>ion in order to optimize | ereas only 50% of cap<br>red portfolio can be c<br>the client's situation                                                                               | oital gains are taxable.<br>considered.<br>1.                                               |
| Each type of asset is<br>Following a detailed<br>The data listed belov                                                                                                    | s treated differently fo<br>analysis of the client's<br>w represents the clien       | r taxation purposes. Fo<br>investor profile, modifi<br>t's current portfolio allo  | or example, interest incor<br>cations to the asset alloc<br>ocation. Modify this alloca                                                     | ne is 100% taxable whe<br>ition in the non register<br>ion in order to optimize | ereas only 50% of cap<br>red portfolio can be c<br>the client's situation                                                                               | pital gains are taxable.<br>considered.<br>1.                                               |
| Each type of asset a<br>Following a detailed<br>The data listed below<br><b>Current Situati</b><br>Interest Income                                                                                        | s treated differently fo<br>analysis of the client's<br>w represents the clien<br>on | r taxation purposes. Fo<br>investor profile, modific<br>t's current portfolio allo | or example, interest incol<br>cations to the asset alloc<br>ocation. Modify this alloca<br>Client<br>100.00 %                               | ne is 100% taxable why<br>ition in the non register<br>ion in order to optimize | ereas only 50% of cap<br>red portfolio can be c<br>the client's situation<br>S<br>10                                                                    | pital gains are taxable.<br>considered.<br>1.<br>Spouse<br>10.00 %                          |
| Each type of asset is<br>Following a detailed<br>The data listed below<br><b>Current Situati</b><br>Interest Income<br>Dividends                                                                          | s treated differently fo<br>analysis of the client's<br>w represents the clien<br>on | r taxation purposes. Fc<br>investor profile, modifi<br>t's current portfolio allo  | or example, interest incor<br>cations to the asset alloc<br>ocation. Modify this alloca<br>Client<br>100.00 %<br>0.00 %                     | ne is 100% taxable whi<br>ition in the non registe<br>don in order to optimize  | ereas only 50% of ca;<br>red portfolio can be c<br>e the client's situation<br>S<br>10                                                                  | pital gains are taxable.<br>considered.<br>1.<br>ipouse<br>10.00 %<br>0.00 %                |
| Each type of asset e<br>Following a detailed<br>The data listed below<br><b>Current Situati</b><br>Interest Income<br>Dividends<br>Capital Gains                                                          | s treated differently fo<br>analysis of the client's<br>w represents the clien<br>on | r taxation purposes. Fc<br>investor profile, modifi<br>t's current portfolio allo  | or example, interest incor<br>cations to the asset alloc<br>ocction. Modify this alloca<br>Client<br>100.00 %<br>0.00 %<br>0.00 %           | ne is 100% taxable wh<br>ition in the non registe<br>don in order to optimize   | areas only 50% of car<br>red portfolo can be c<br>a the client's situation<br>10                                                                        | otal gans are taxable.<br>considered.<br>1.<br>Spouse<br>0.00 %<br>0.00 %                   |
| Each type of asset a<br>Following a detailed<br>The data listed below<br><b>Current Situati</b><br>Interest Income<br>Dividends<br>Capital Gains<br><b>Optimizations</b>                                  | s treated differently fo<br>analysis of the client's<br>w represents the clien<br>on | r taxation purposes. Fr<br>investor profile, modifi<br>t's current portfolio allo  | or example, interest inco<br>cations to the asset alloc<br>ccation. Modify this alloca<br>Client<br>100:00 %<br>0:00 %<br>0:00 %            | ne is 100% taxable whi<br>ition in the non registe<br>don in order to optimize  | areas only 50% of car<br>red portfolo can be c<br>a the client's situation<br>10                                                                        | bital gans are taxable.<br>considered.<br>1.<br>500056<br>0.00%<br>0.00%                    |
| Each type of asset is<br>Following a detailed<br>The data listed below<br><b>Current Situati</b><br>Interest Income<br>Dividends<br>Capital Gains<br><b>Optimizations</b><br>Interest Income              | s treated differently fo<br>analysis of the client's<br>w represents the clien<br>on | r taxation purposes. Fr<br>investor profile, modifi<br>t's current portfolio allo  | or example, interest inco<br>cations to the asset alloc<br>ocation. Modify this alloca<br>Client<br>100.00 %<br>0.00 %<br>0.00 %<br>50.00 % | ne is 100% taxable whi<br>ition in the non registe<br>don in order to optimize  | ereas only 50% of car<br>red portfolio can be o<br>a the client's situation<br>10<br>10<br>5                                                            | bital gans are taxable.<br>considered.<br>h.<br>60 00 %<br>0.00 %<br>0.00 %                 |
| Each type of asset is<br>Following a detailed<br>The data listed below<br><b>Current Situati</b><br>Interest Income<br>Dividends<br>Capital Gains<br><b>Optimizations</b><br>Interest Income<br>Dividends | s treated differently fo<br>analysis of the client's<br>w represents the clien<br>on | r taxation purposes. Fr<br>investor profile, modifi<br>t's current portfolo allo   | or example, interest inco<br>cations to the asset alloc<br>ocation. Modify this alloca<br>Client<br>100.00 %<br>0.00 %<br>0.00 %<br>50.00 % | ne is 100% taxable whi<br>ition in the non registe<br>tion in order to optimize | ereas only 50% of car<br>red portfolio can be c<br>the client's situation<br>10<br>10<br>10<br>10<br>10<br>10<br>10<br>10<br>10<br>10<br>10<br>10<br>10 | otal gans are taxable.<br>considered.<br>i.<br>i.<br>i0:00 %<br>0:00 %<br>i0:00 %<br>5:00 % |

Each income type is treated differently by the government. For example, interest income is fully taxable but capital gains are only 50% taxable. After a detailed analysis of the client's investor profile, it is possible to consider changes to the asset mix in the non-registered portfolio.

The information entered below represents the client's current asset allocation. Modify the portfolio to optimize the client's situation.

In the example above, the client's non-registered portfolio asset mix has been modified so that there are more dividends and capital gains. In other words there is more equity in the portfolios.

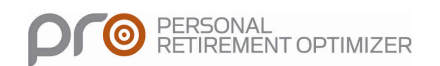

## **Standard of Living Variations**

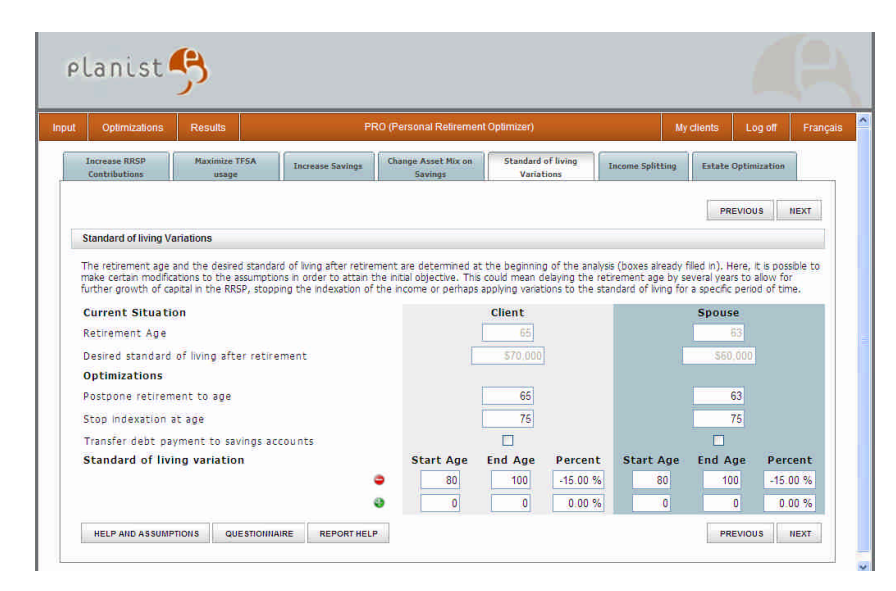

At the beginning of the analysis, retirement age and desired standard of living at retirement are specified. In order to attain the initial objective, you can make modifications to the assumptions. Retirement age can be delayed in order to maximize RRSPs, you can stop indexing income or even apply variations to the standard of living for different time period.

In the following example, indexation of the standard of living is stopped at age 75.

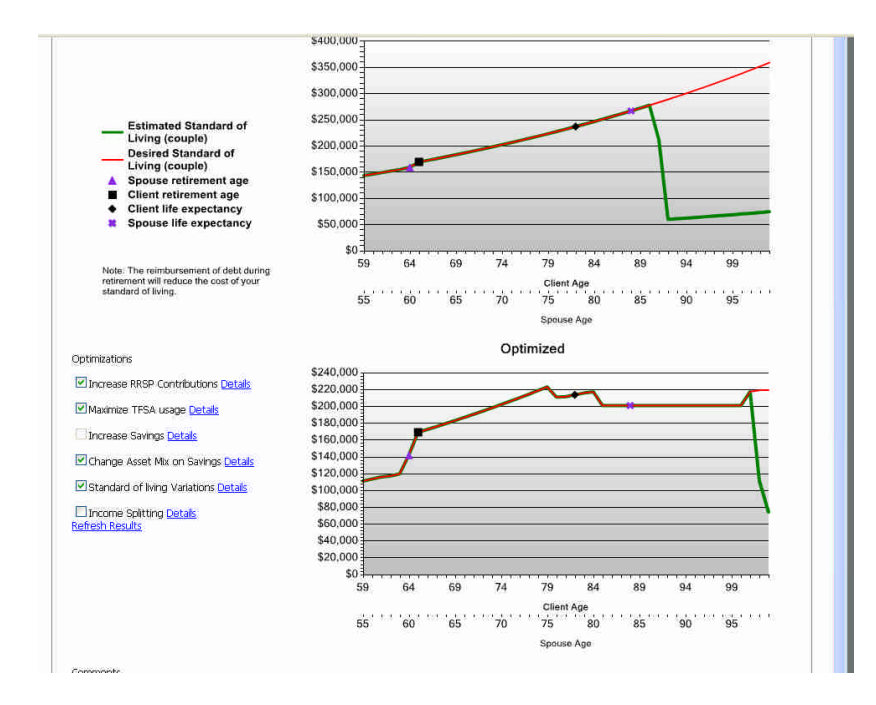

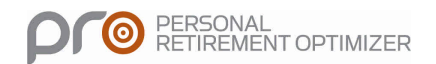

We can see that with the addition of this last optimization, combined with the preceding ones, the dip that occurred in the current situation is completely gone.

## **Income Splitting**

|                                                                                                    | ws Internet Explorer                                                                 |                                                                            |                                                                          |                                                                                   |                                                    |                                                     |                 |
|----------------------------------------------------------------------------------------------------|--------------------------------------------------------------------------------------|----------------------------------------------------------------------------|--------------------------------------------------------------------------|-----------------------------------------------------------------------------------|----------------------------------------------------|-----------------------------------------------------|-----------------|
| 🕥 🗢 🙍 nttas://test.e                                                                                                 | equisoft.com/Plancte/Retire                                                          |                                                                            | noSpiitting, aspo 💌 😵 Err                                                | eur de certificat 🛛 🗟 🔩                                                           | 🗙 🛃 Google                                         |                                                     |                 |
| Edition Affichage F                                                                                                  | avoris Outils ?                                                                      |                                                                            |                                                                          |                                                                                   |                                                    |                                                     |                 |
| woris 👍                                                                                                    |                                                                                      |                                                                            |                                                                          |                                                                                   |                                                    |                                                     |                 |
| ncome Splitting                                                                                                    |                                                                                      |                                                                            |                                                                          | <u>6</u>                                                                          | • 🖾 🗉 🖷                                            | 1) • Page • Sécurité •                              | Outils +        |
| planist                                                                                                    | <b>B</b>                                                                             |                                                                            |                                                                          |                                                                                   |                                                    |                                                     |                 |
| out Optimizations                                                                                                    | Results                                                                              | PR                                                                         | ) (Personal Relirement                                                   | Oplimizer)                                                                        | м                                                  | y clients Log off                                   | França          |
| Increase RRSP<br>Contributions                                                                                       | Maximize TFSA<br>Usage                                                               | Increase Savings                                                           | Change Asset Mix on<br>Savings                                           | Standard of living<br>Variations                                                  | Income Splitting                                   | Estate Optimization                                 | 2               |
| 1                                                                                                    |                                                                                      |                                                                            |                                                                          |                                                                                   |                                                    | PREVIOUS                                            | NEXT            |
| Income Splitting                                                                                                    |                                                                                      |                                                                            |                                                                          |                                                                                   |                                                    |                                                     |                 |
| In 2007 new income shouse with the low                                                                               | tax regulations regarding<br>est effective tax rate. In<br>the OAS. The income solit | g retirement income s<br>certain cases, this str<br>tting takes place each | plitting between spous<br>ategy could reduce the<br>year when the income | es came into effect. The<br>couple's tax burden, allo<br>tax returns are complete | y basically consist o<br>wing each individu<br>ed. | f tranferring income to<br>al to obtain the pension | the<br>n revenu |
| credit and recover th                                                                                                | on                                                                                   |                                                                            | Client                                                                   |                                                                                   | ŝ                                                  | pouse                                               |                 |
| credit and recover the<br>Current Situation<br>Current Income                                                        | on                                                                                   |                                                                            | Client<br>\$103,165                                                      |                                                                                   | 5                                                  | 588,250                                             |                 |
| Credit and recover th<br>Current Situatio<br>Current Income<br>Admissible Income                                     | on<br>e at this date                                                                 |                                                                            | Client<br>\$103,165<br>\$0                                               |                                                                                   | 5                                                  | 50050 S0                                            |                 |
| credit and recover th<br>Current Situation<br>Current Income<br>Admissible Income<br>Optimizations                   | on<br>e at this date                                                                 |                                                                            | Client<br>\$103,165<br>\$0                                               |                                                                                   | 5                                                  | 588,250<br>588,250<br>50                            |                 |
| Credit and recover th<br>Current Situation<br>Current Income<br>Admissible Income<br>Optimizations<br>Pension Income | on<br>e at this date<br>le Splitting                                                 |                                                                            | Client<br>\$103,165<br>\$0                                               |                                                                                   |                                                    | 588,250<br>50                                       |                 |

Since 2007, there are new taxation rules regarding retirement income splitting. Applicable pension amounts can now be split with the spouse.

In some cases, this strategy reduces the total tax burden for the couple by allowing them to get the pension income credit and to recuperate OASP clawback. The split is done each year at the time the income tax returns are produced. If, at the time of the simulation, one or both clients receive income that is eligible to be split, this amount will be entered in the box provided for this use.

By clicking on the box "Pension income splitting", the split will be done so that eligible income will be separated equally. Also, by clicking on this option, the system automatically shares the CPP/QPP amounts.

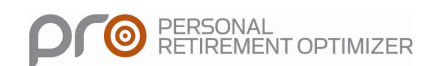

### **Optimized Scenario - Retirement Details**

Once the optimizations have been selected, click on the refresh button to run the calculations. The result of the optimizations will be illustrated on the optimized scenario graph.

#### Comments

The comments entered in this section will be posted in the printed report.

In the comments section, it is recommended to put a reminder of which optimizations were selected. You can also enter other types of comments and recommendations; the goal being to personalize the report for your client.

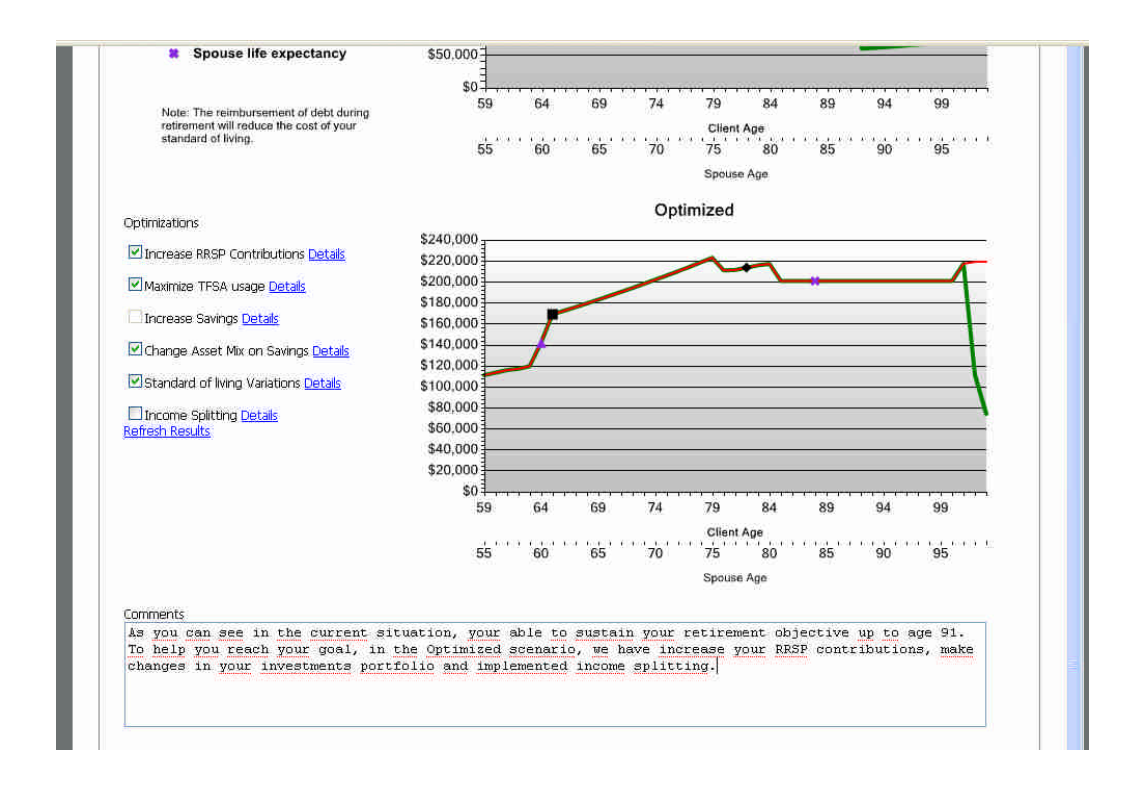

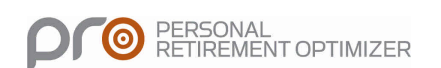

## **Optimized Scenario - Estate Details**

This section details the impact of your optimisations on the family estate.

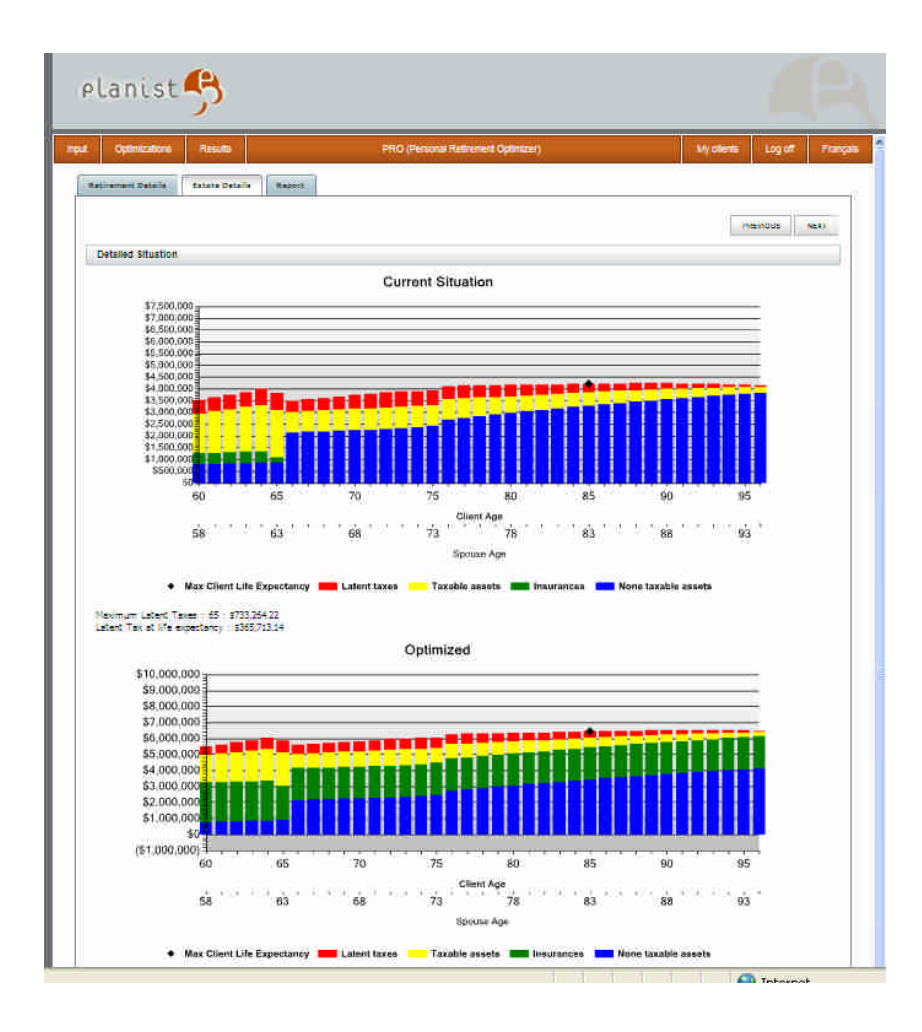

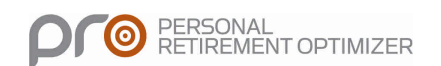

## Report

## To Access the Report

To view the report, client on the Report tab.

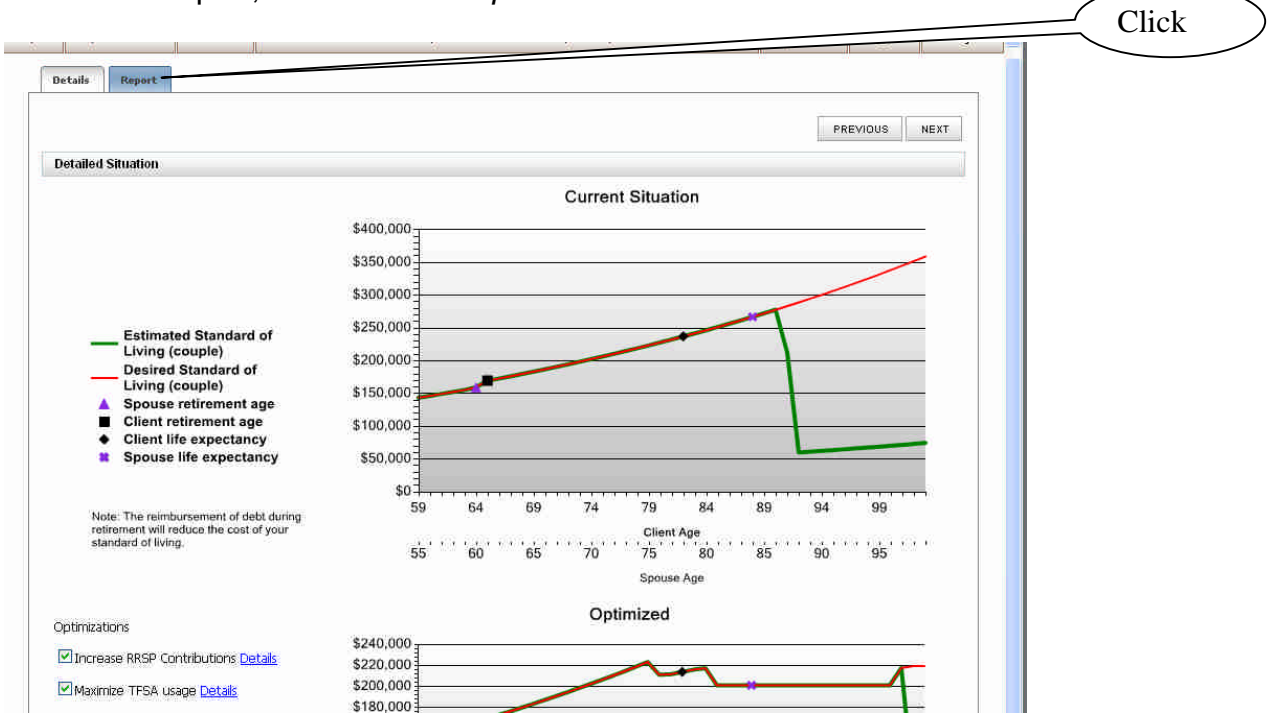

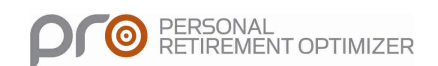

| timizations Results PRO (Personal Retir                           | ement Optimizer)                          | My clients | Log off | Français |   |
|-------------------------------------------------------------------|-------------------------------------------|------------|---------|----------|---|
| t Details Estate Details Report                                   |                                           |            |         | r        |   |
|                                                                   |                                           | PR         | EVIOUS  | (EXT     |   |
| Report name                                                       | e                                         |            |         |          |   |
|                                                                   |                                           |            |         |          |   |
| No reports have been generated. Please                            | click the link below to generate one.     |            |         |          |   |
|                                                                   |                                           |            |         |          |   |
| Here you can choose the pay                                       | ges to display in the report:             |            |         |          |   |
| ☑ Introduction                                                    | Income projection                         |            |         |          |   |
| Summary                                                           | 🗹 Quebec / Canadian Benefits              |            |         |          |   |
| Statement of net worth                                            | Registered portfolio simulation (RRSP/RRI | •)         |         |          |   |
| Current standard of living                                        | Non-registered portfolio simulation       |            |         |          |   |
| After retirement standard of living objective, current scenario   | TFSA Simulation                           |            |         |          |   |
| Standard of living simulation after retirement, current scenario  | Defined pension contributions, LIRA, LIF  |            |         |          |   |
| Balance sheet simulation, current scenario                        | Baiance sheet at Year End                 |            |         |          |   |
| Optimizations                                                     | Holding companies                         |            |         |          |   |
| Standard of living simulation after retirement, optimized scenari | o 🗹 Patrimony                             |            |         |          |   |
| Balance sheet simulation, optimized scenario                      | Estate Stock                              |            |         |          |   |
|                                                                   |                                           |            |         |          | - |

The report generator allows you to choose the pages to illustrate. You have the option of printing the full report (which includes information on the client, the spouse and the couple) or for the couple only.

Once you have chosen the desired pages, click on the green + to generate the pdf report.

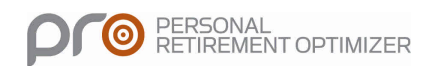

| Optimizations F   | Results                            | PRO (Personal Re                                           | tirement Optimizer)                                        | My clients | Log off Fra | inçais |         |           |
|-------------------|------------------------------------|------------------------------------------------------------|------------------------------------------------------------|------------|-------------|--------|---------|-----------|
| ement Details Est | ate Details Report                 |                                                            |                                                            |            |             | _      |         |           |
|                   |                                    |                                                            |                                                            | PRI        | EVIOUS      | T I    |         |           |
|                   |                                    | Report name                                                |                                                            |            |             |        |         | _         |
|                   |                                    |                                                            |                                                            |            |             |        | Report  | in        |
|                   | A The save                         | report generated by PRO will<br>these documents in your pe | l not be saved. We strongly suggest that y<br>rsonal file. | 00         |             |        | ndf ver | ui<br>sia |
|                   |                                    | Test14012010 3:52 PM )                                     | (ML Data                                                   |            | •           |        |         | ,10       |
|                   |                                    |                                                            |                                                            |            |             |        |         | -         |
|                   |                                    | Here you can choose the p                                  | pages to display in the report:                            |            |             |        |         |           |
| Intr              | oduction                           |                                                            | Income projection                                          |            |             |        |         |           |
| 🗹 Sun             | nmary                              |                                                            | Quebec / Canadian Benefits                                 |            |             |        |         |           |
| Sta               | tement of net worth                |                                                            | Registered portfolio simulation (RRSF                      | P/RRIF)    |             |        |         |           |
| Cur               | rent standard of living            |                                                            | Non-registered portfolio simulation                        |            |             |        |         |           |
| 🗹 Afte            | er retirement standard of living   | objective, current scenario                                | TFSA Simulation                                            |            |             |        |         |           |
| Star              | ndard of living simulation after   | retirement, current scenario                               | Defined pension contributions, LIRA,                       | LIF        |             |        |         |           |
| Y Bala            | ance sheet simulation, current s   | cenario                                                    | Balance sheet at Year End                                  |            |             |        |         |           |
| I Opt             | imizations                         |                                                            | Holding companies                                          |            |             |        |         |           |
| Star              | ndard of living simulation after i | retirement, optimized scenar                               | io Patrimony                                               |            |             |        |         |           |
| 🗹 Bala            | ance sheet simulation, optimizer   | d scenario                                                 | Estate Stock                                               |            |             |        |         |           |
|                   |                                    | Full                                                       | ~                                                          |            |             |        |         |           |
|                   |                                    |                                                            | 63 M                                                       |            |             |        |         |           |

The report is displayed in the top section. It is highly recommended to save reports on your hard drive.

You can open and consult the report by clicking on the name of the report:

Information on the clients is saved in the database. The saved details are always the last ones that were entered.

Note: Although client data is saved, the system will not save any pdf reports once you log off.

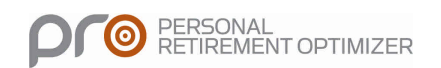

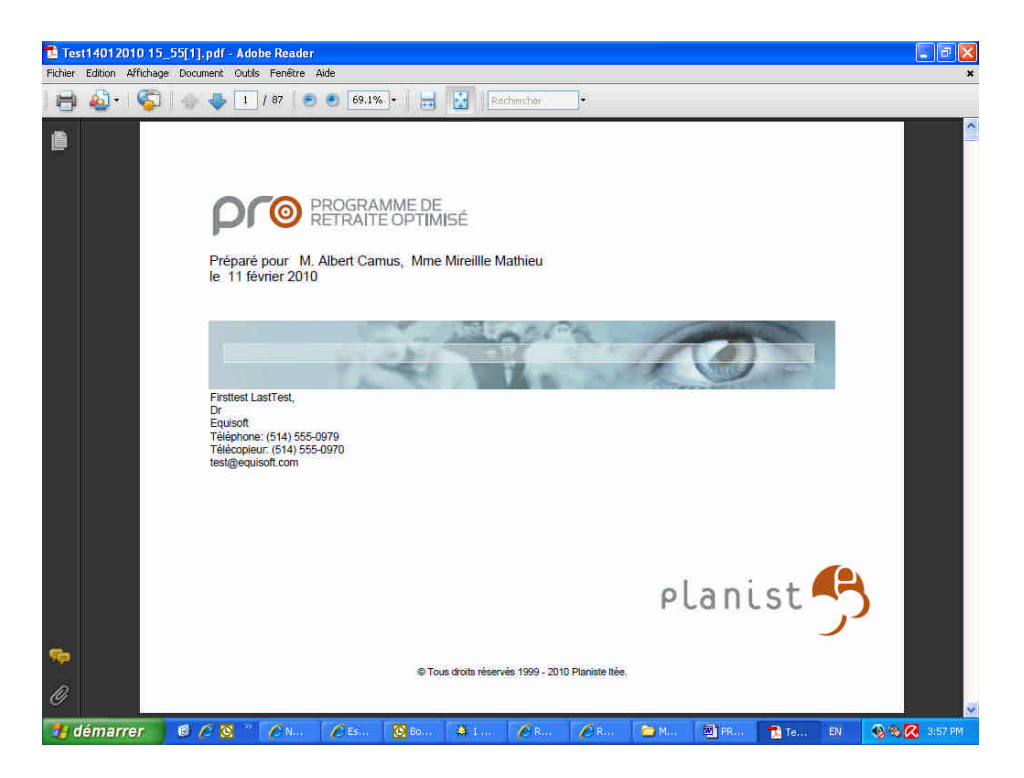

If you want to make changes to the simulation, simply go back to the system and make the necessary changes, then regenerate the document. The versions are identified according to the time they were produced.

|                                                 | RO (Personal Retirement Optimizer)                                                               | My clients Log off                      |  |  |  |
|-------------------------------------------------|--------------------------------------------------------------------------------------------------|-----------------------------------------|--|--|--|
| ent.Detaile Estate Detaile Report               |                                                                                                  | PREVIOUS 11                             |  |  |  |
|                                                 | Report name                                                                                      |                                         |  |  |  |
| The report ge<br>save these do                  | nerated by PRO will not be saved. We strongly suggest that you<br>cuments in your personal file. |                                         |  |  |  |
| Test14                                          | 012010 3:52 PM XML Data                                                                          | •                                       |  |  |  |
| Test14                                          | 012010 3155 PM XML Data                                                                          |                                         |  |  |  |
| Introduction                                    | Income projection                                                                                |                                         |  |  |  |
| 2 Summary                                       | Quebec / Canadian Benefits                                                                       |                                         |  |  |  |
| Statement of net worth                          | Registered portfolio simulation (RRSP/Ri                                                         | RIF)                                    |  |  |  |
| Current standard of living                      | Non-registered portfolio simulation                                                              | III Non-registered portfolio simulation |  |  |  |
| Le After retirement standard of living objectiv | e, current scenario LEJTESA Simulation                                                           | 20                                      |  |  |  |
| Le Standard of Iving simulation after retireme  | nt, current scenario III Defined pension contributions, LIKA, LI                                 | P.                                      |  |  |  |
| Optimizations                                   | Holding companies                                                                                |                                         |  |  |  |
| Standard of living simulation after retireme    | nt, optimized scenario 🗹 Patrimony                                                               |                                         |  |  |  |
|                                                 | n Fitzta Stock                                                                                   |                                         |  |  |  |
| Balance sheet simulation, optimized scenari     |                                                                                                  |                                         |  |  |  |
| Balance sheet simulation, optimized scenari     | Full                                                                                             |                                         |  |  |  |

| planist 🤧                                                            |                                                           |                    | 2                                                                                                    | Click here to<br>log off |
|----------------------------------------------------------------------|-----------------------------------------------------------|--------------------|----------------------------------------------------------------------------------------------------|--------------------------|
| Input Optimizations Results PRO (Personal Ret                        | irement Optimizer)                                        | My clients Log off | and the second second s |                          |
| References Details                                                   | 31                                                        |                    |                                                                                                    |                          |
| Repart Perint Courte Amaria Repart                                   |                                                           |                    |                                                                                                    |                          |
|                                                                      |                                                           | PREVIOUS           | XT.                                                                                                    |                          |
| Report name                                                          |                                                           |                    |                                                                                                    |                          |
| The report generated by PRO will<br>save these documents in your per | not be saved. We strongly suggest that you<br>sonal file. |                    |                                                                                                    |                          |
| Test14012010 3:52 PM X                                               | ML Data                                                   | •                  |                                                                                                    |                          |
| Here you can choose the p                                            | ares to display in the report.                            |                    |                                                                                                    |                          |
| V latraduction                                                       |                                                           |                    |                                                                                                    |                          |
| Climmary                                                             |                                                           |                    |                                                                                                    |                          |
| Statement of net worth                                               | Registered portfolio simulation (BRSP/BRIF)               |                    |                                                                                                    |                          |
| Current standard of living                                           | Non-registered portfolio simulation                       |                    |                                                                                                    |                          |
| After retirement standard of living objective, current scenario      | TFSA Simulation                                           |                    |                                                                                                    |                          |
| Standard of living simulation after retirement, current scenario     | Defined pension contributions, LIRA, LIF                  |                    |                                                                                                    |                          |
| Balance sheet simulation, current scenario                           | Balance sheet at Year End                                 |                    |                                                                                                    |                          |
| Optimizations                                                        | Holding companies                                         |                    |                                                                                                    |                          |
| Standard of living simulation after retirement, optimized scenario   | o Patrimony                                               |                    |                                                                                                    |                          |
| Balance sheet simulation, optimized scenario                         | Estate Stock                                              |                    |                                                                                                    |                          |
| Full                                                                 | ×                                                         |                    |                                                                                                    |                          |
| 4                                                                    | 4                                                         |                    |                                                                                                    |                          |
| Generate a report from                                               | n the current projection.                                 |                    |                                                                                                    |                          |
| HELP AND ASSUMPTIONS QUESTIONNAIRE REPORT HELP                       |                                                           | PREVIOUS           | 347.                                                                                                    |                          |
|                                                                      | 9                                                         | Internet           | √g • € 95%                                                                                                    |                          |

## To quit PRO & Estate, simply click the "Log off" button

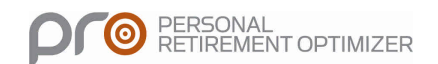

# **Reference Information**

### **Financial Model Assumptions**

#### **Consumer price index**

By default, the inflation rate used to calculate the cash flow projections is 2%. The Bank of Canada aims to maintain inflation at the target rate of 2%. Although the <u>inflation-control target</u> is based on the <u>total CPI</u>, the Bank uses the <u>core CPI</u> to measure the trend of inflation and guide its decisions. The growth rate of this index provides a more reliable measurement of the fundamental trend of inflation and consists of a better indicator.

#### Government Income

#### QPP

QPP/CPP pension is calculated based on the client's current income. If the client has not earned income above the YMPE during the minimum years required, the calculated pension might not correspond to the actual amount he or she will receive.

We recommend you ask the client to inquire about the status of their participations in the plan. The amounts indicated on the enrolment statement can be entered directly on the "Revenue" data entry screen.

At retirement, the pension amount will be indexed according to the rate that would have been entered in the Average CPI input.

#### OAS

The default amount assumes that the client's situation corresponds to the minimum criteria to receive the maximum pension. If the client's retirement income surpasses the yearly forecasted claw back threshold (\$66,733 in 2010), the pension will not be included in the retirement income.

#### **RRSP Contributions**

The model considers that RRSP contributions are made in the middle of the year.

#### **RRSP** rate of return

The RRSP rate of return is calculated at the end of the year based on the balance at the beginning of the year (excluding current year contributions).

#### Average income tax rate

The average income tax rate is calculated according to the client's total taxable income every year.

#### Sale of assets

PFRSONAL RETIREMENT OPTIMIZER When we simulate the sale of an asset, the model considers that the transaction is processed at the beginning of the year.

## Methodology of Withdrawals at Retirement (Individual)

Here is the sequence and priority of withdrawals to finance the retirement standard of living.

- 1- Government plans (QPP/CPP and OAS)
- 2- Total payments from the defined benefit pension plan
- 3- Mandatory minimum withdrawal from the defined contribution pension plan and LIF.
- 4- Income (retirement income, other taxable income)
- 5- RRIF withdrawal requested by the client (if above minimum required by law)
- 6- RRIF minimum required by law
- 7- Savings withdrawals (to cover desired standard of living)
- 8- Maximum withdrawal from the defined contribution pension plan
- 9- Necessary withdrawals (dividends) from HOLDCO to sustain retirement standard of living.
- 10-RRIF withdrawal (to cover desired standard of living)

If the standard of living has been satisfied before the sequence has ended, there may not be a positive amount in the "**Excess income (deficit)**" column on the **Income** page. In order to have a positive amount in this column, the total of your **mandatory** withdrawals would have to be greater than the standard of living objective. In fact, withdrawals from savings and the RRIF are only processed if there is a shortage to make up.

Any excess amount is reinvested in savings. **Before retirement**, excesses amounts are not reinvested since we presume that they will be used by the client. If this is not the case, you would have to review the data entry to increase the annual deposit to non-registered savings.

### Methodology of Withdrawals at Retirement (Couple)

Here is the sequence and priority of withdrawals to finance the retirement standard of living.

First, we calculate all income received by the clients beginning with:

- 1- Government plans (QPP/CPP and OAS)
  - If the clients qualify for these plans.
- 2- Total payments coming from a defined benefit pension plan

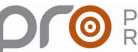

- If the clients are eligible for an employer retirement pension plan.
- 3- Mandatory minimum withdrawals from defined contribution pension plan and LIF.
- 4- Income (retirement income, other taxable income)
  - If the clients indicate that they want to keep working after retirement or if they receive any other taxable income, you must include the amount for each spouse.
- 5- RRIF withdrawal desired by the client (if above minimum required by law)
  - Each client could want to withdraw more than the minimum amount or they may want to withdraw amounts from the RRSP or RRIF before the date limit.
- 6- RRIF minimum required by law
  - During the year that the client turns 72 years old, the minimum RRIF withdrawals must be calculated.

The above list represents income received automatically by the clients. If this income is not sufficient to cover the desired standard of living for the couple, the following sequence will apply.

- 1- There will be a withdrawal from non-registered savings from the spouse with the higher effective tax rate.
- 2- Once these savings are exhausted, withdrawal will begin from the spouse's savings.
- 3- Afterwards, if the standard of living at retirement for the couple is not met, we will make withdrawals from the TFSA account belonging to the spouse with the higher effective tax rate.
- 4- If there is a shortage, we will withdraw from the spouse's TFSA.
- 5- Maximum withdrawal allowable from the defined contribution pension plan (LIF), we start with the spouse with the higher effective tax rate.
- 6- Additional RRIF withdrawal, we begin with the spouse who has the lower effective tax rate then the spouse with the higher effective tax rate.

If the standard of living is satisfied before the sequence has ended, they may not be a positive amount in the **Excess income (deficit)** column on the **Income** page. In order to have a positive amount in this column, the total of your **mandatory** withdrawals would have to be greater than the standard of living objective. In fact, withdrawals from savings and the RRIF are only processed if there is a shortage to make up.

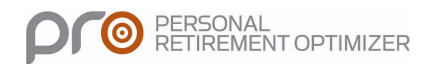

Any excess amount occurring **after retirement** is reinvested in savings. **Before retirement**, excesses are not reinvested since we presume they will be used by the client. If this is not the case, you would have to review the data entry to increase the annual deposit to non-registered savings.

## **Income Splitting Rules**

#### Rule # 1

The "pensioner": Canadian resident as of December 31, who receives eligible income.

The "recipient": Canadian resident as of December 31who is the person to who receives the income.

The pensioner and the recipient must be considered either married or common law spouses.

No age limit. The pensioner does not have to be retired; he must however, receive eligible pension income.

#### Rule # 2

The income splitting is always made toward the spouse with the lower tax rate. The basic principal is to trend towards a balance between both effective tax rates.

#### Rule # 3

The maximum percentage permitted for the income split in favour of the spouse is 50% of eligible income.

Eligible pension income

Туре

- Life annuity coming from an employer pension plan (RPP)
- Annuity coming from a registered retirement savings plan (RRSP)
- Payments from a registered retirement income fund (RRIF)
- Payments from a registered defined contribution pension plan which is similar to a RRIF
- Payments from an annuity exceeding the capital already included (taxable portion of a non-registered prescribed annuity)
- Non-prescribed annuities offered by insurers

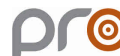

Step 1

First, we must identify if one of the spouses receives or will receive eligible income.

Step 2

Does the pensioner have a higher effective tax rate than the potential recipient?

If yes, proceed with the income splitting starting with:

- 1- Life annuity from an employer pension plan (RPP)
- 2- Annuity from a registered retirement savings plan (RRSP)
- 3- Payments from a registered retirement income fund (RRIF)
- 4- Payments from a registered defined contribution pension plan similar to a RRIF
- 5- Payments from an annuity in excess of capital already included (taxable portion of a non-registered prescribed annuity)
- 6- Non-prescribed annuities offered by insurers (taxable portion)

Step 3

QPP sharing

Possibility of balancing income from the QPP Condition – both spouses must be at least 60 years old

Possible effects

- 1- Clawback of the Old Age Security (OAS) pension
- 2- Reduction of the effective tax rates
- 3- Possibility of double credit for pension income

### Latent Income Tax Calculation

Latent income taxes are calculated each year on taxable assets. The system simulates the sale of assets and registered funds and adds the capital gains and income proceeds to the year's revenue to estimate the effective tax rate. This effective tax rate is then used to estimate the latent tax liability.

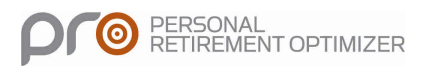